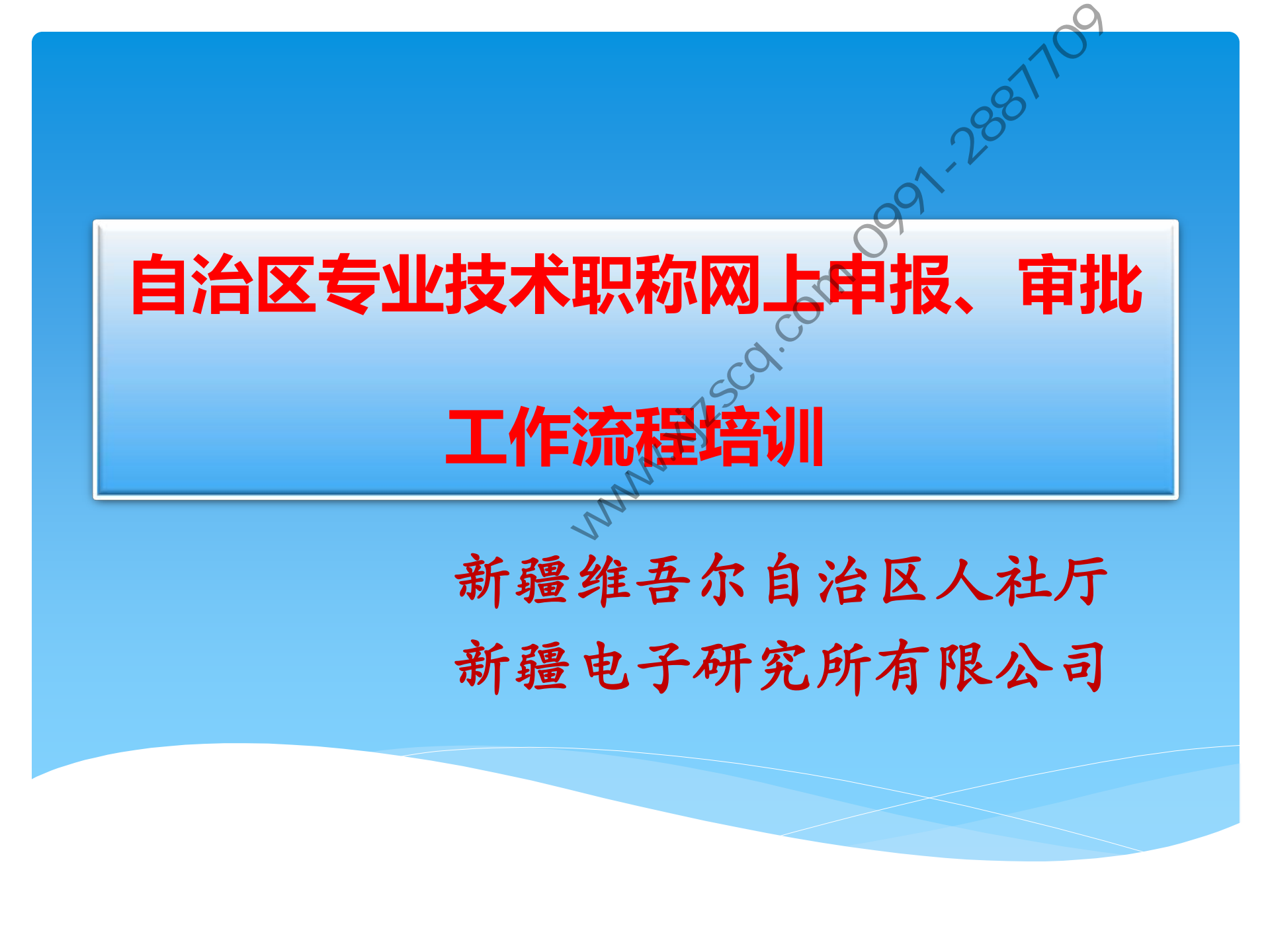

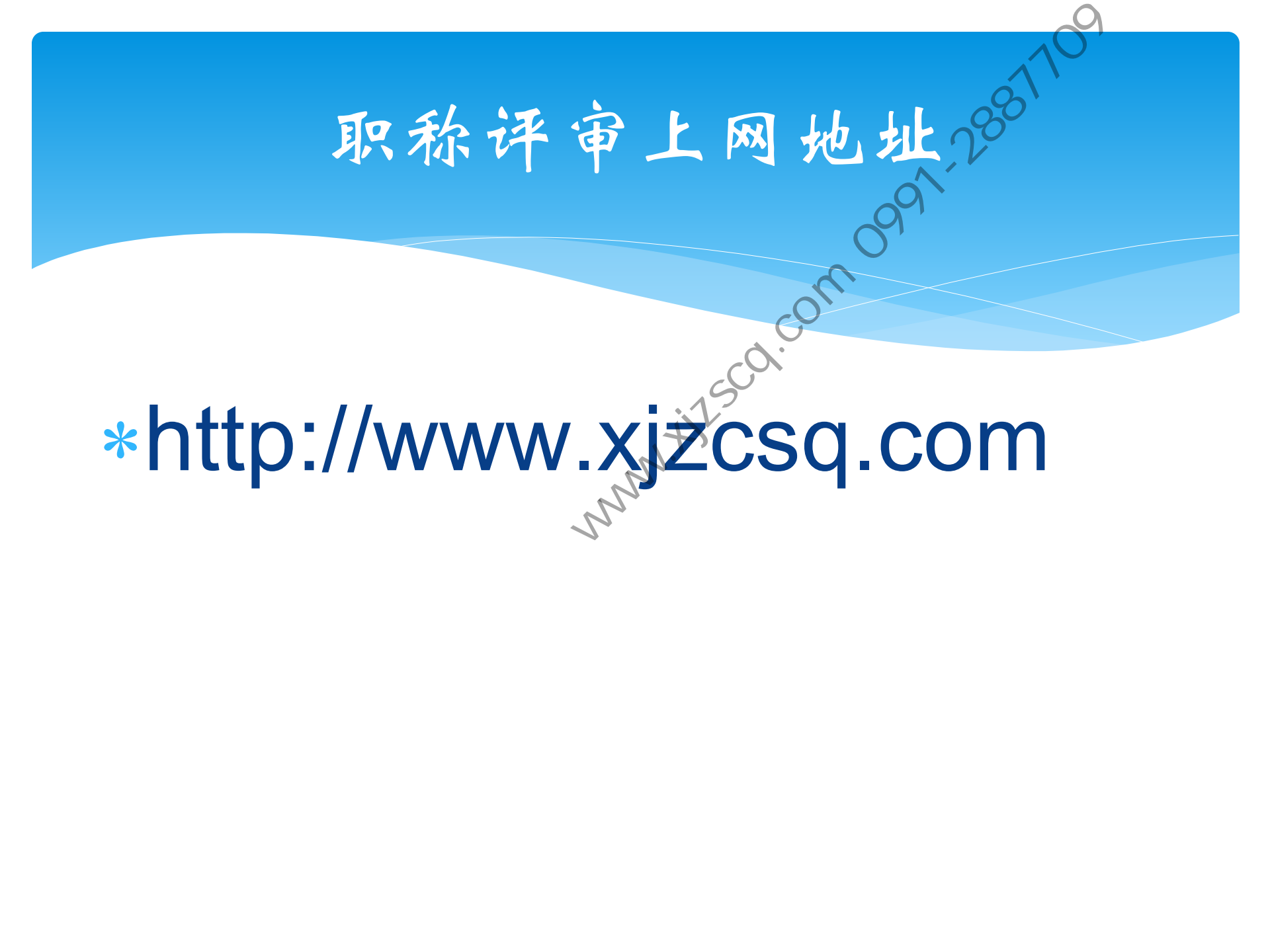

糸统概述

- 面向自治区各个专业技术系列的职称评审的全流程操作、管 理信息系统。
- 形成以能力和业绩为导向、以社会和业内认可为核心、面向 人事管理的<u>职称评价信息系统</u>。
- 建立以同行专家评审为基础的评价审核会议系统,健全信息 化的工作程序和评审操作,完善评价结果的公示内容。 整个系统主要由基于互联网的申报、审核系统;基于内部网 络的职称评审综合业务管理信息系统(MIS),两级评审会 议系统,专家库管理信息系统,人才档案库系统,职称档案 信息服务系统等多个信息系统组成。

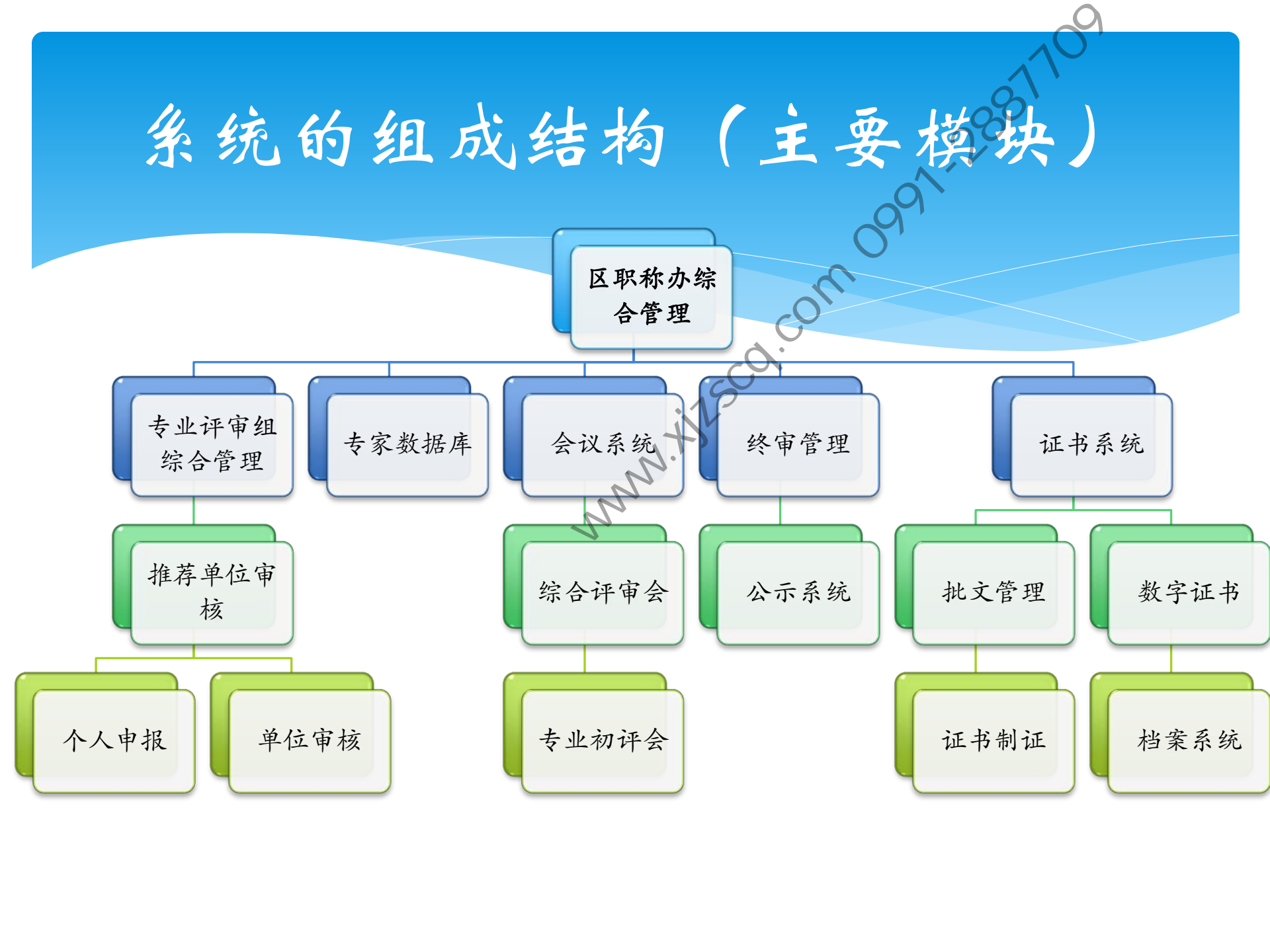

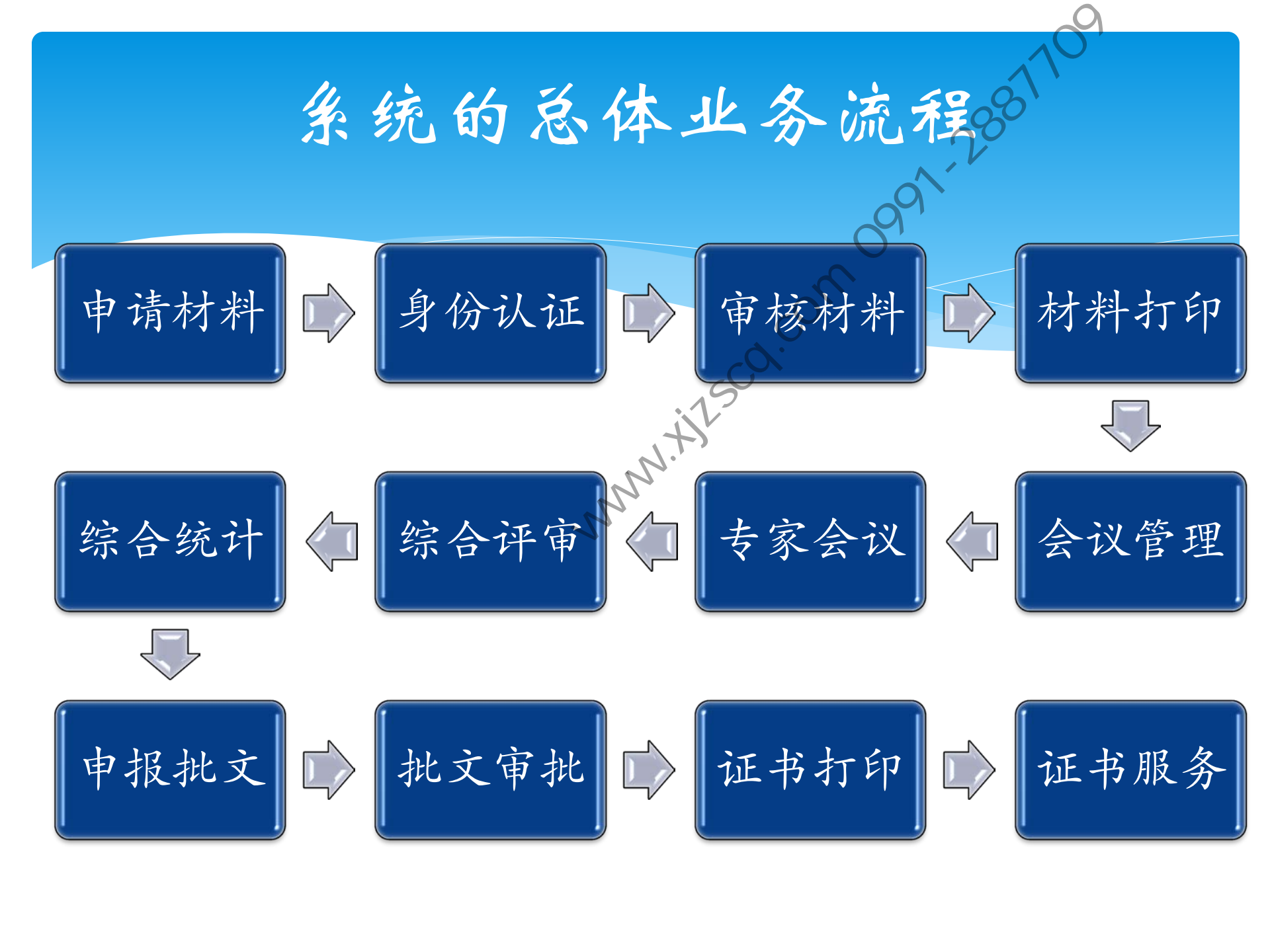

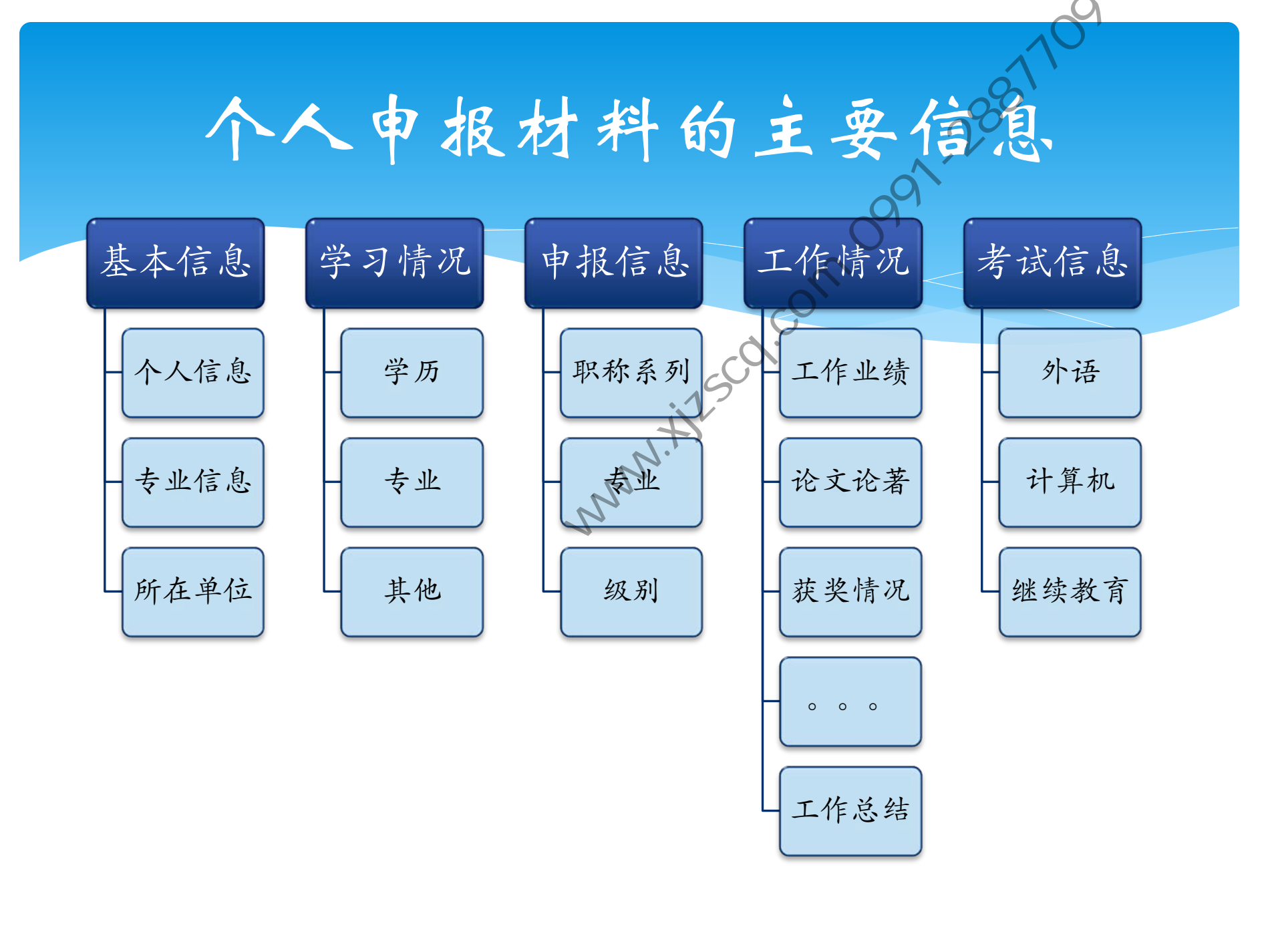

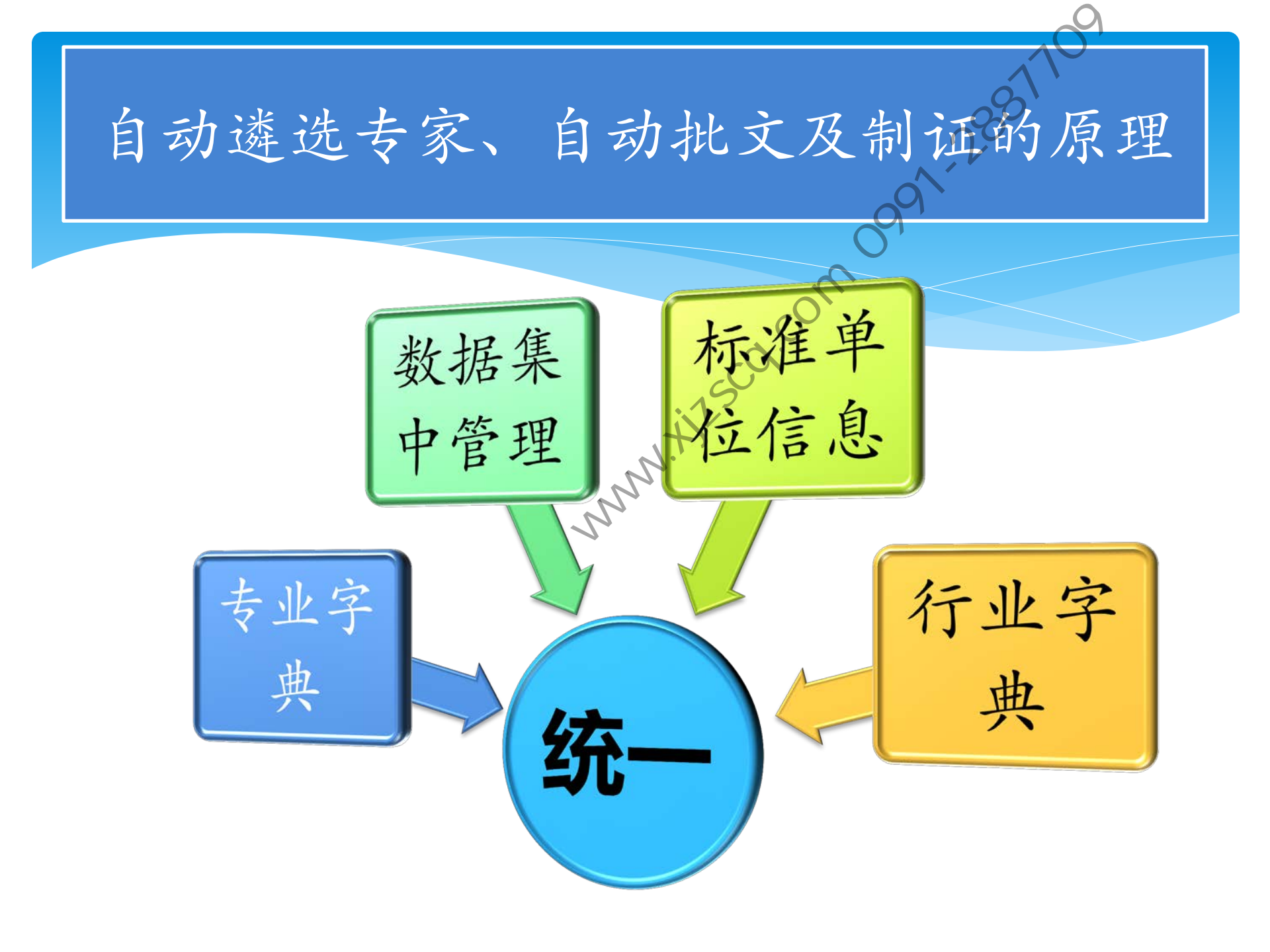

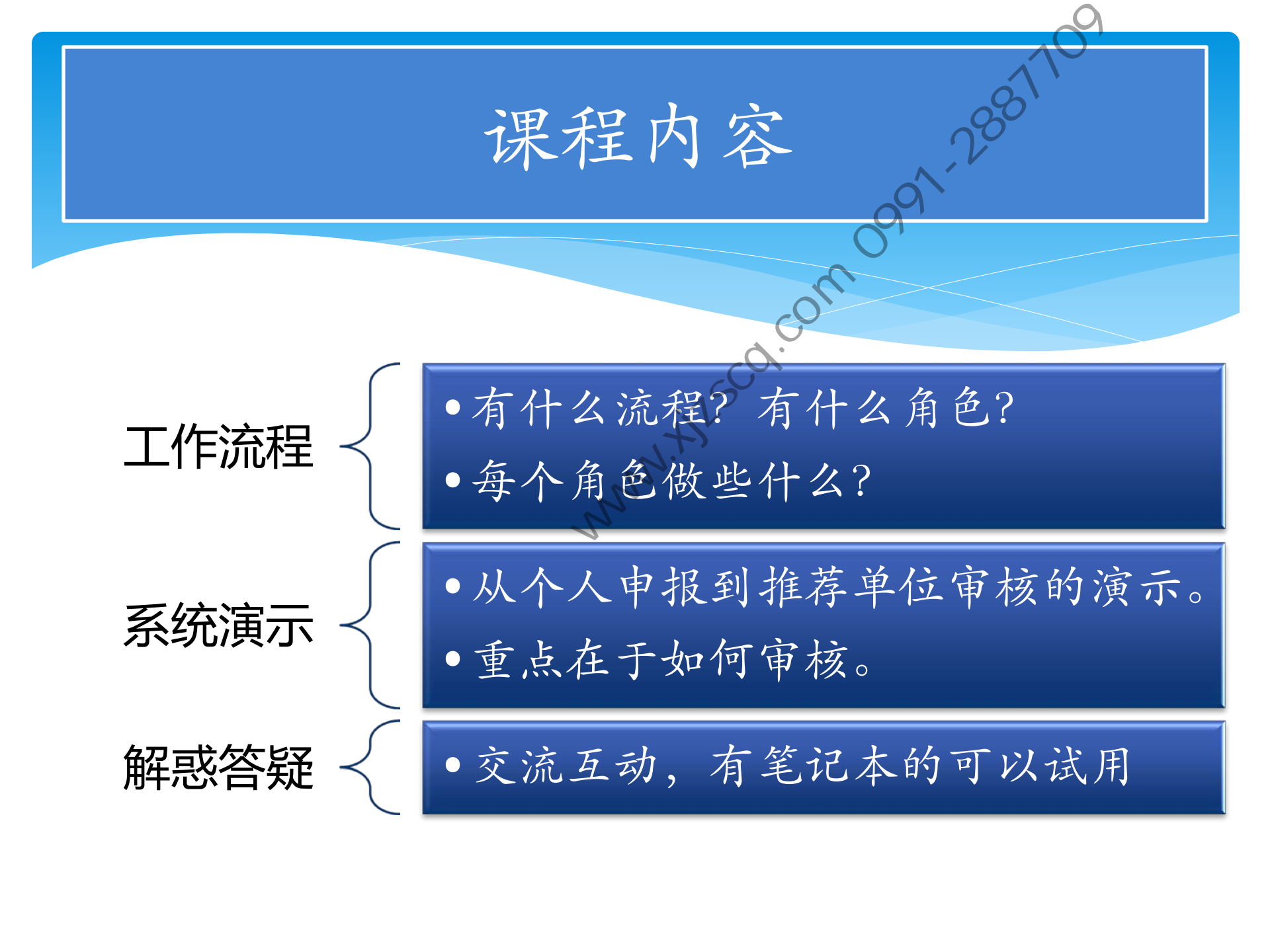

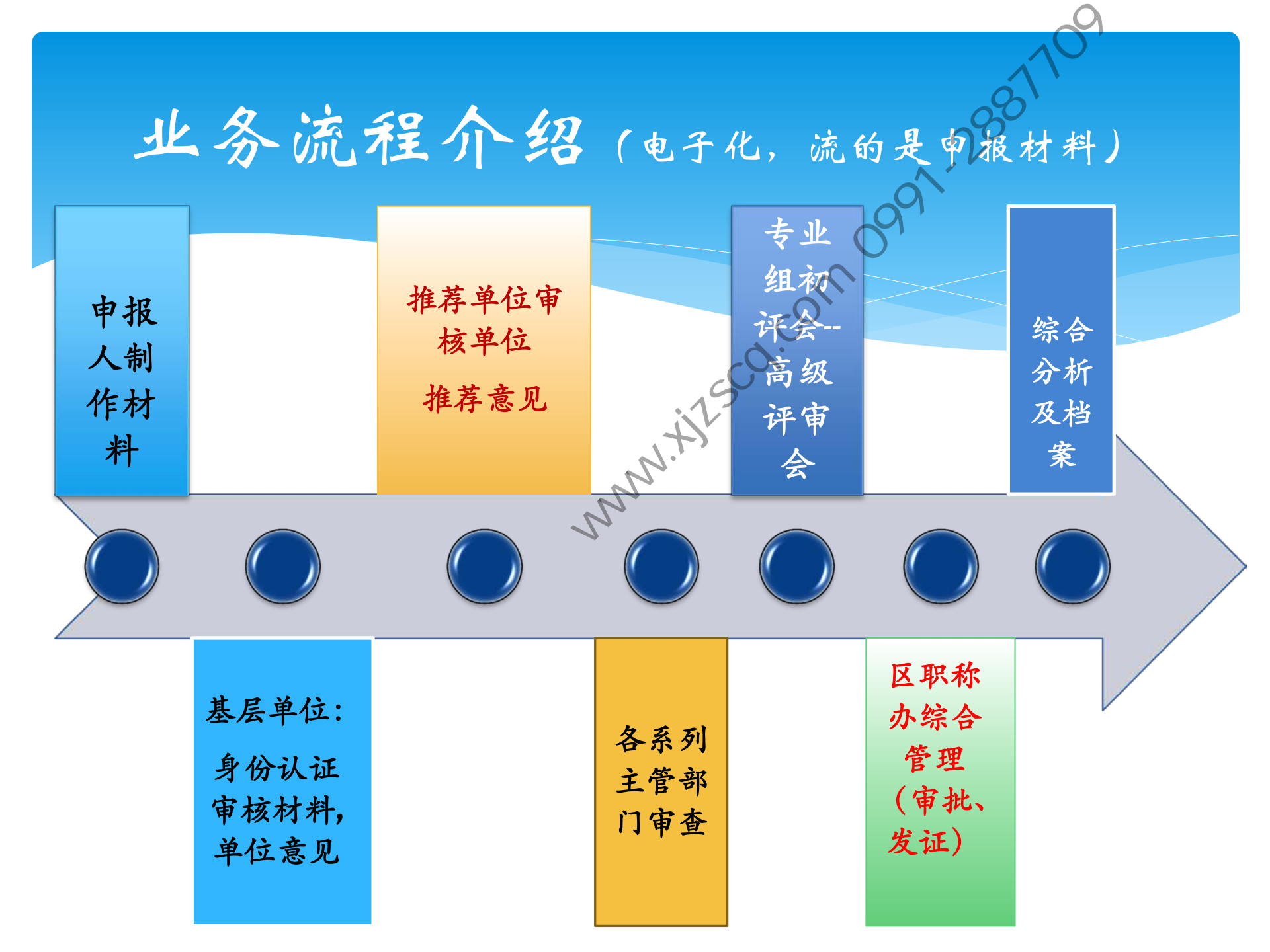

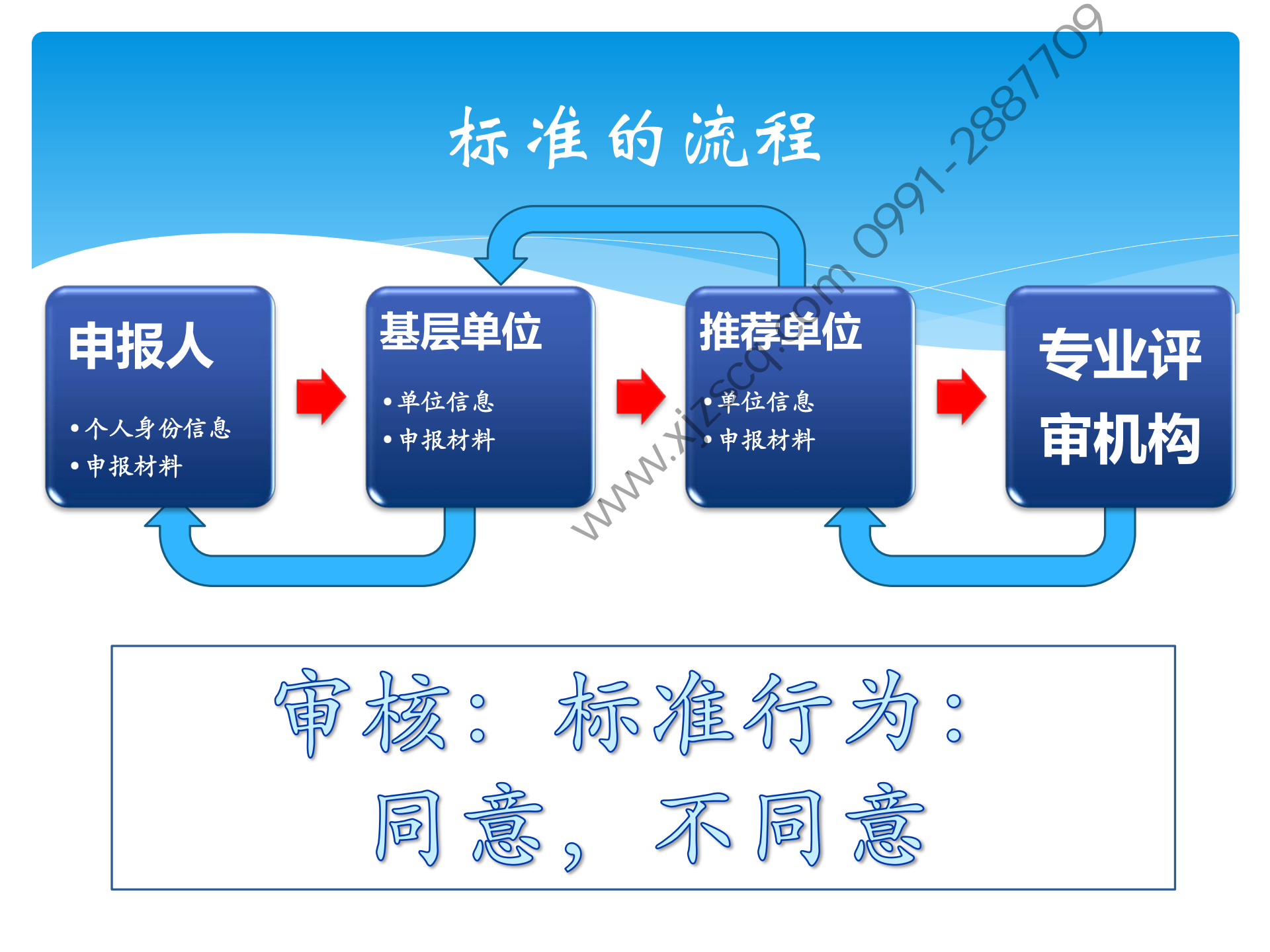

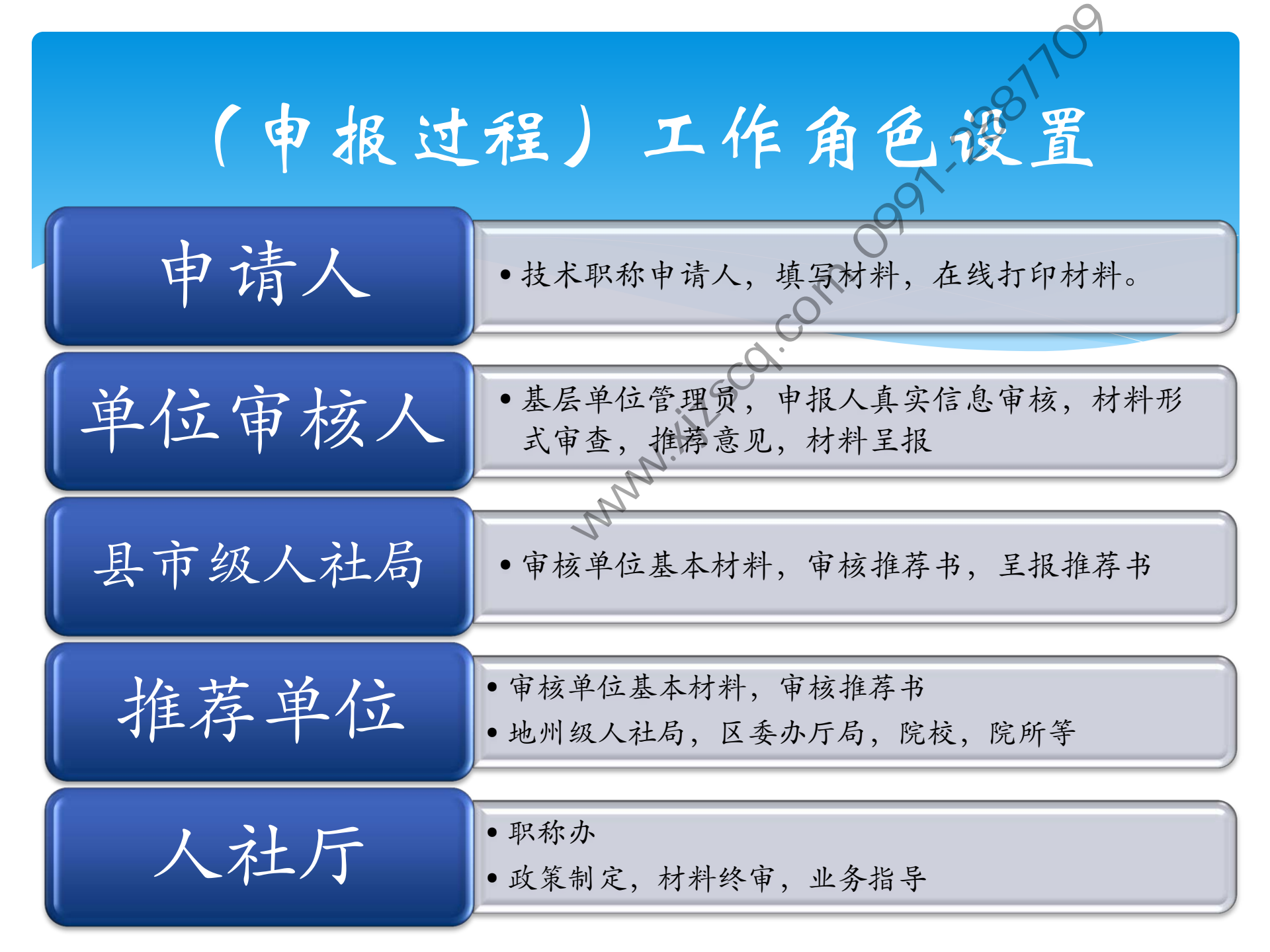

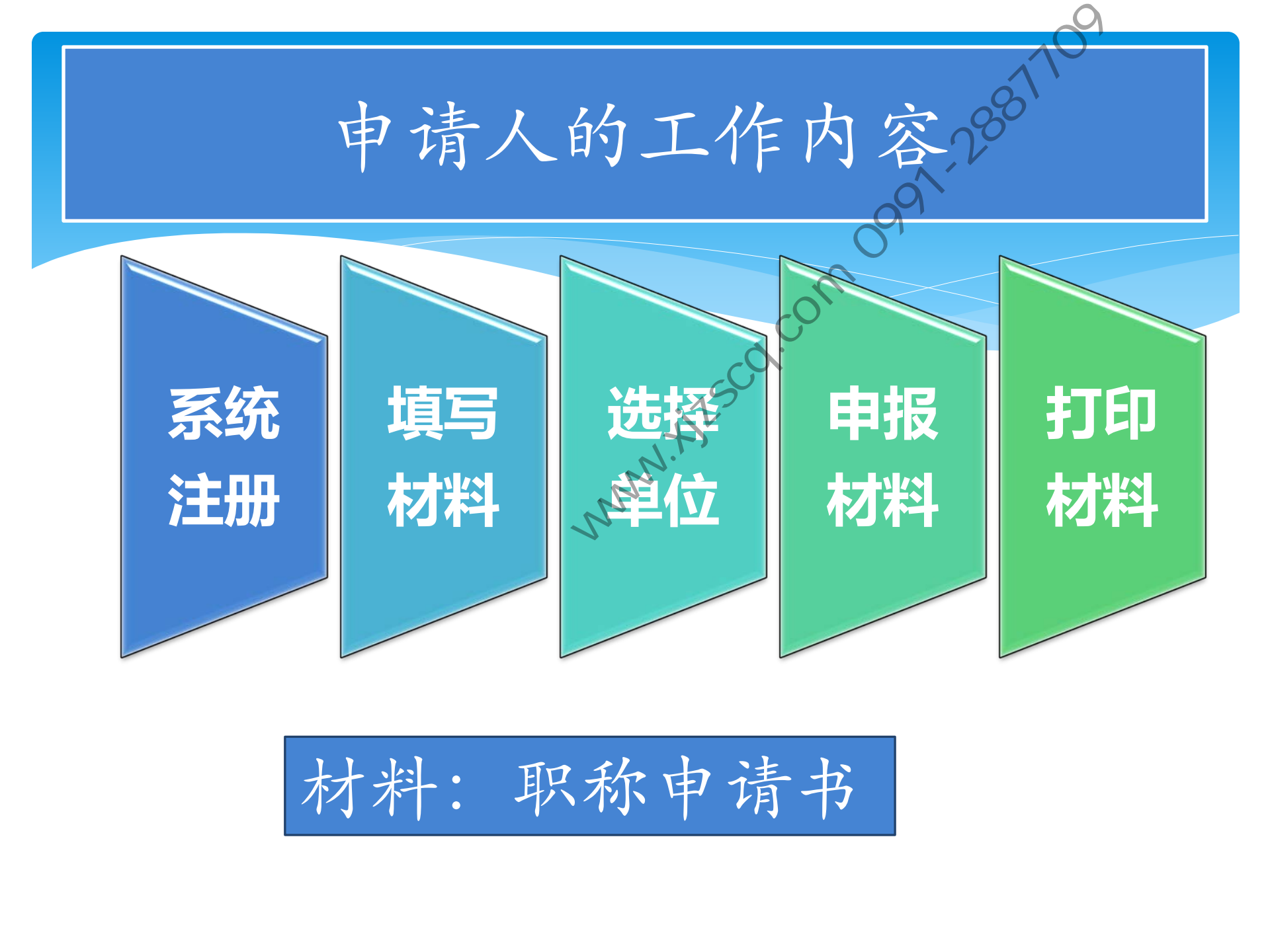

申请人

系统中申请职称的人。

业务功能:注册个人登录信息、编辑 职称申请书,查看申请书审核状态。 说明: (a) 每个申报职称的人必须先有个 登录方式 (注册个人登录信息) 才能填报职称申请书。 (b) 能够明确申请书审核状态,只 有申请书在申报人手中时,申请人 才可编辑个人申请书。

## 2881 申请人选择单位。

- \* 申请人的要选择自己的所在单位。注意,这个单位一定 HISCL 是选择按钮选择出来的。
- \*注意,单位的选择技巧。
- \* 系统中还有一个【单位(部门)】,栏目,要求是:
- (1) 申报人选择到乡的时候, 需要手工填写单位名称。 这个单位一定是这个乡的单位,如XXX乡,第一小学。
- (2) 写出个人工作的部门。

\* 单位选错怎么办?

如何选择单位

首先在搜索框中填写单位(连续)关键字,点击搜索,下面会列出所有具有关键字的 10个单位,选择你自己的单位即可。选择好单位后,系统会提示:单位的全称,人事 管理部门的联系人,电话。当出现没有单位列出的情况时,系统提示:您搜索的单位 可能不存在,请继续搜索。

如果在系统仍然提示:"您搜索的单位可能不存存"时,说明本系统中不存在这个单位,请迅速联系你的单位人事管理部门在本系统注册。

如果只有两个以上相同的单位时,说明这个单位在进行系统注册时出错,请迅速联系你的单位人事管理部门,向我们反映情况。

精确查询是要求这续的字符,如新疆电子研究所有限公司,可以填写:"电子",研究所,而不要境务"电子所",这样的字符,这样可以进行精确查找。

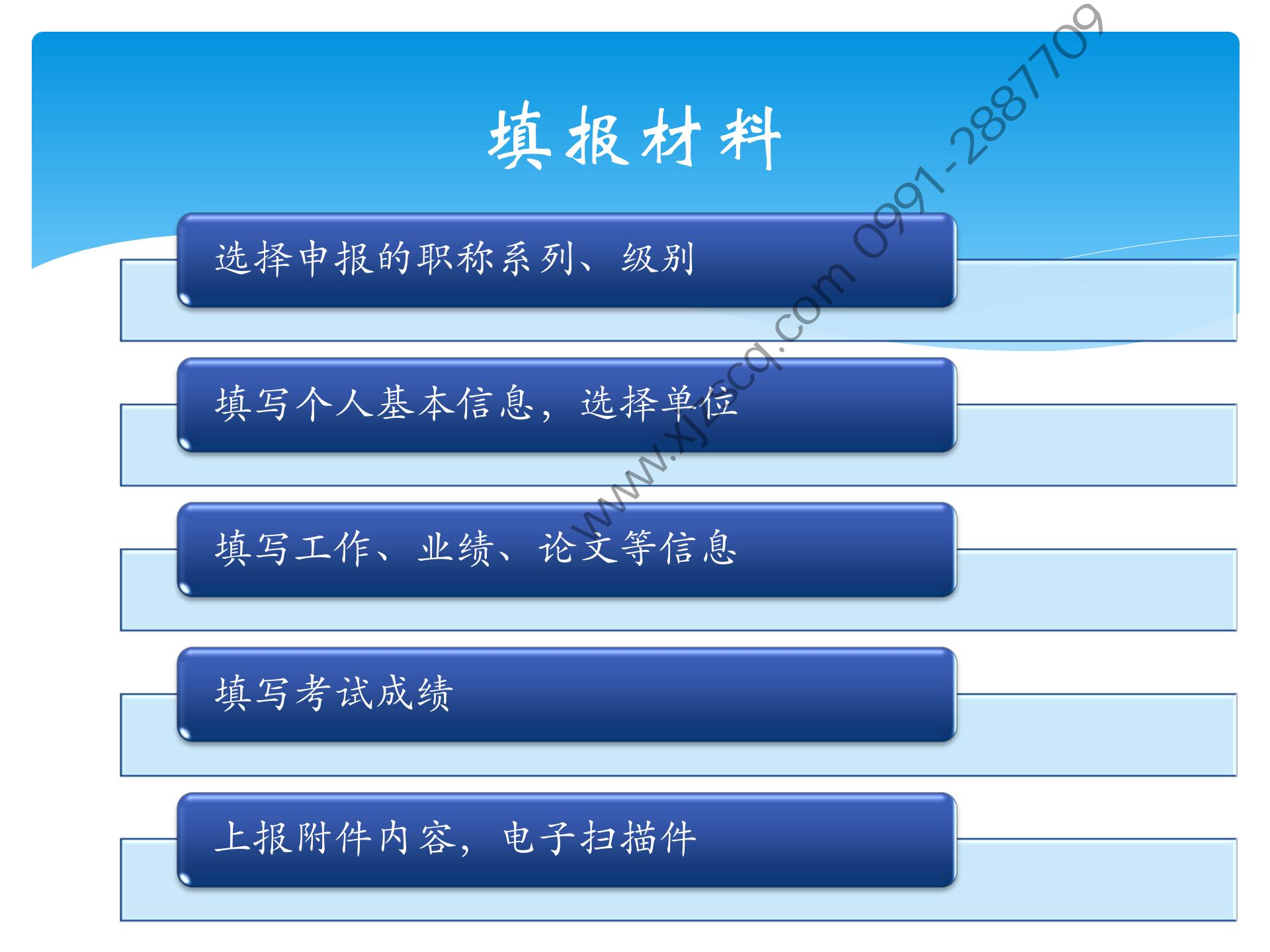

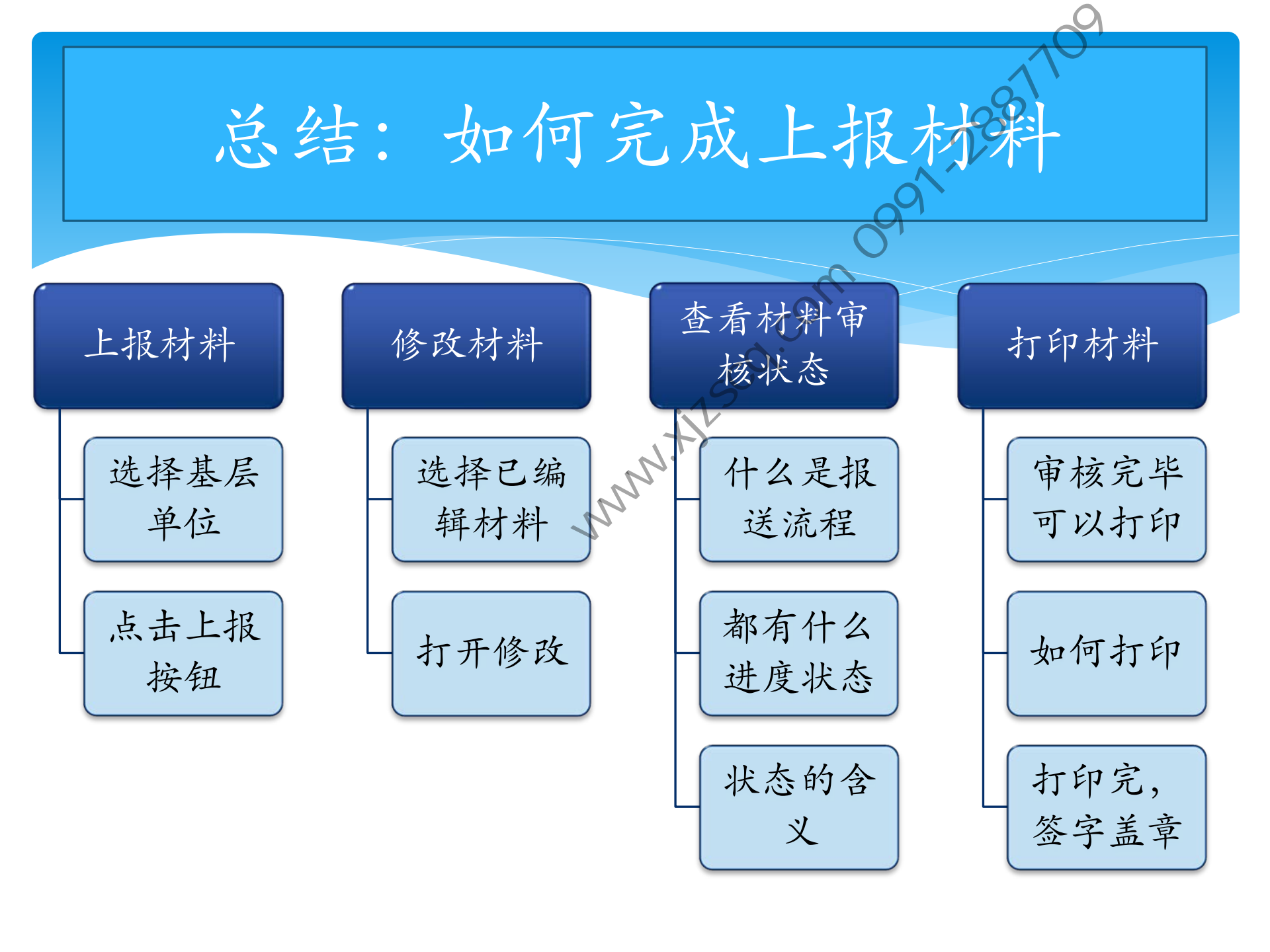

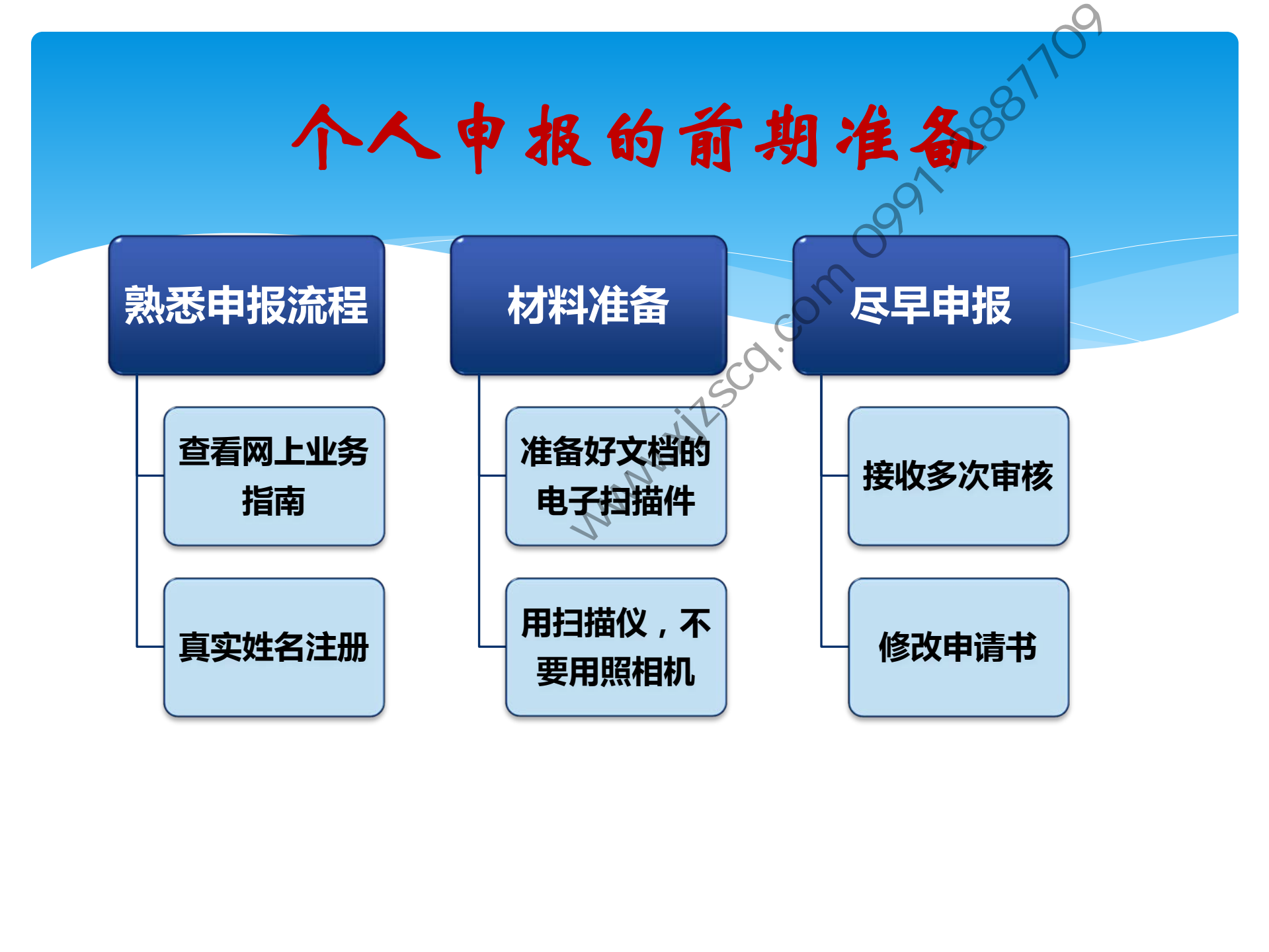

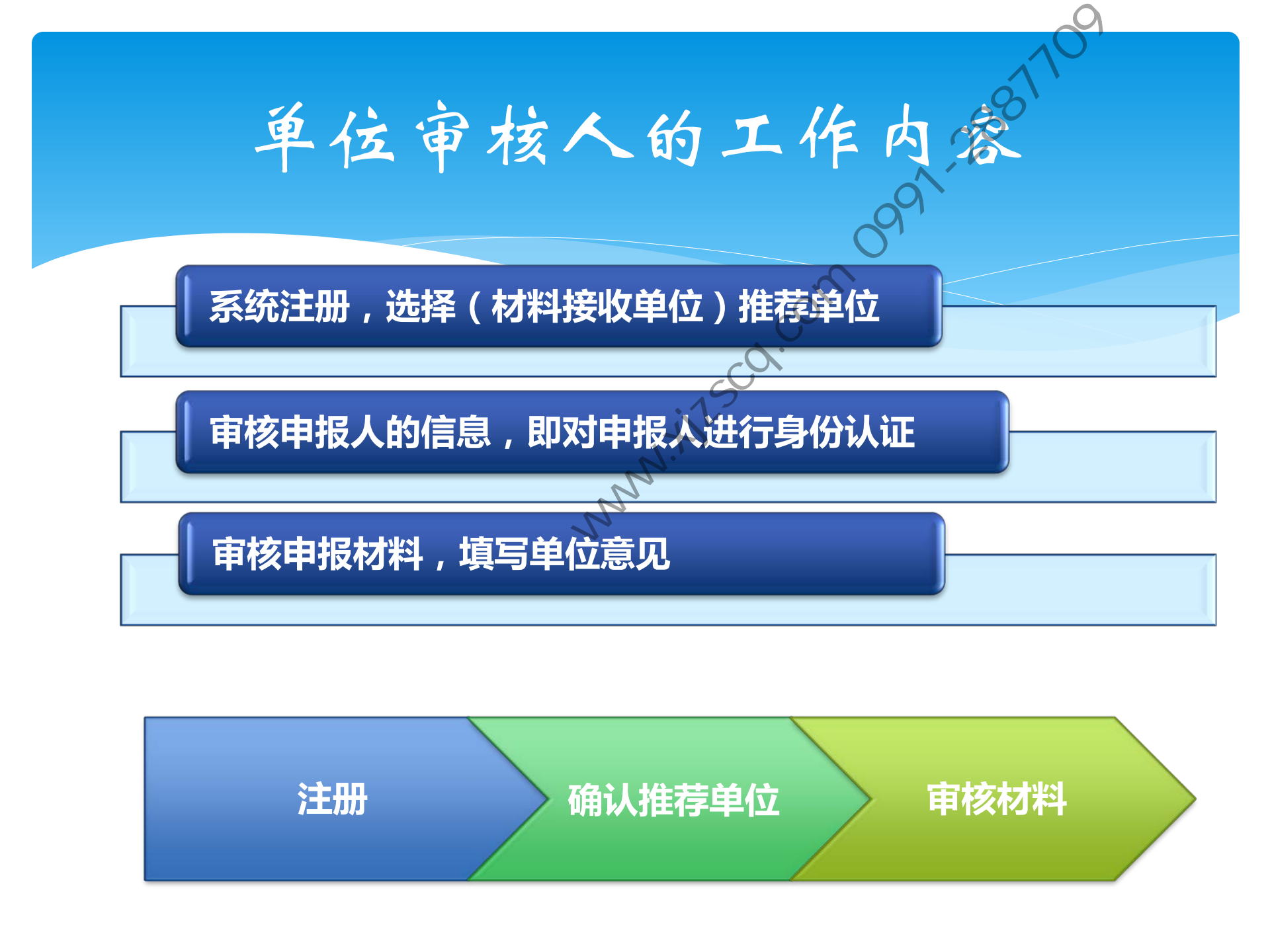

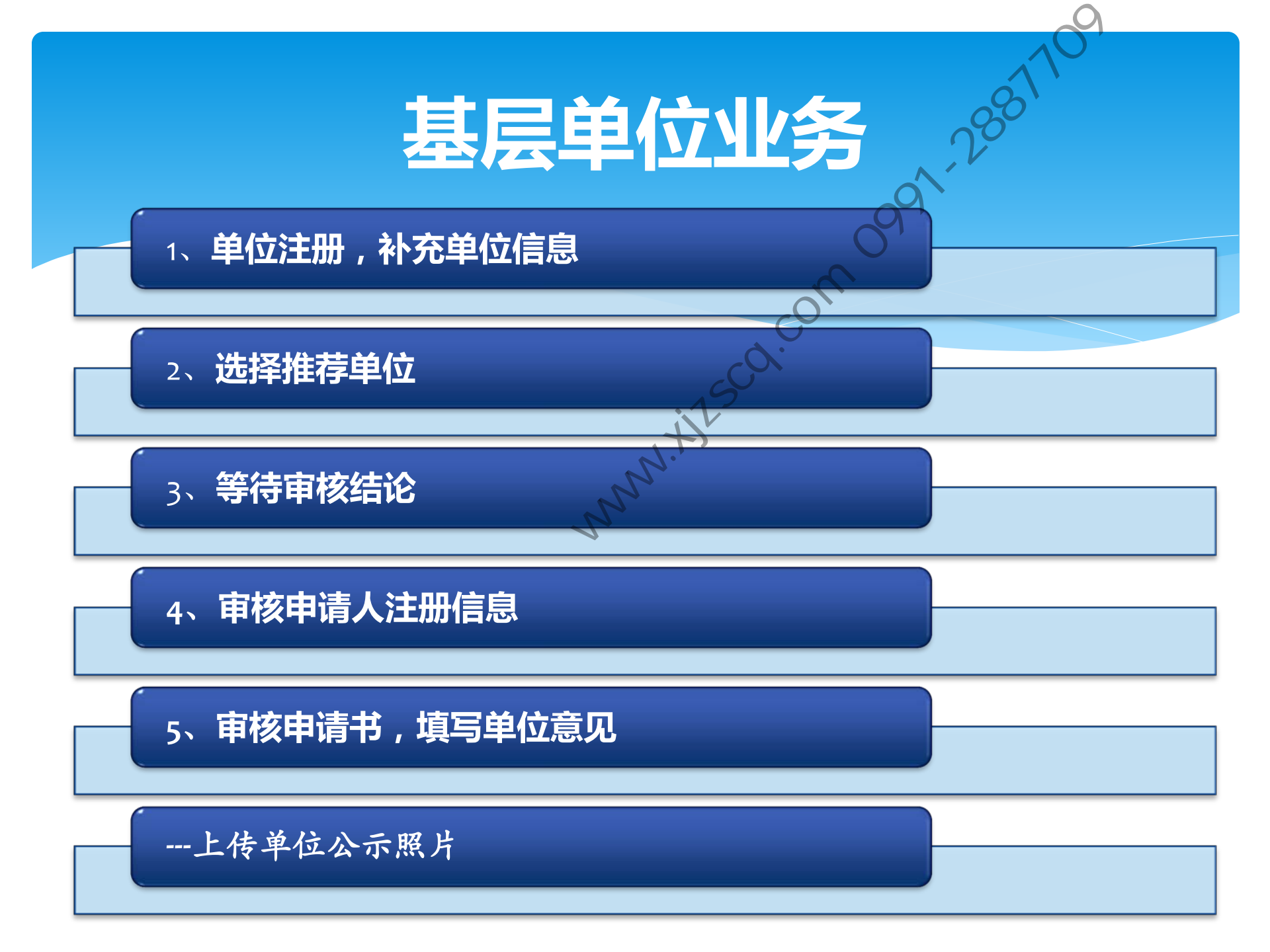

基层单位管理员(单位人事管理人员

负责向上级单 位推荐本单位 职称申报人员 的职称申请书。

业务功能: 审核本单位职称申请书的 真实性;并填写单位推荐意见。 (注:初次使用本系统的单位管理 员须先注册单位信息) 说明: (a)》单位管理员只有审核本单位职 称申请书的权限,无编辑他人职称 申请书的权限。 (b) 单位管理员推荐本单位职称申 报人的同时, 个人也可填报职称申 请书。

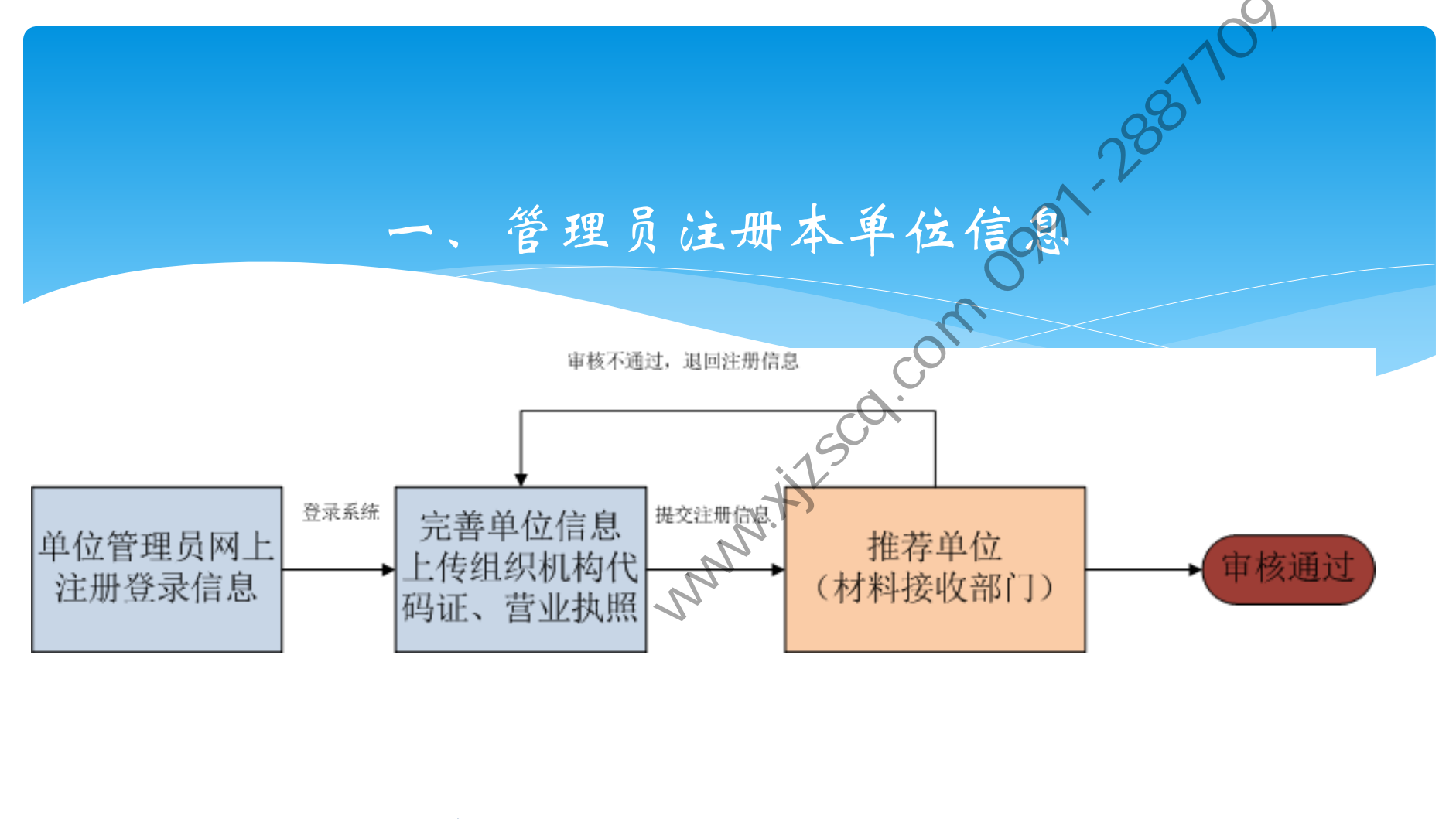

管理员注册单位信息前请将单位营业执照及机构代码证扫描件准备好。
只有通过推荐单位审核的单位,单位管理员才能推荐本单位职称申请人。
已经在本系统注册过的单位,不需再注册。
注意材料接收部门的选择。

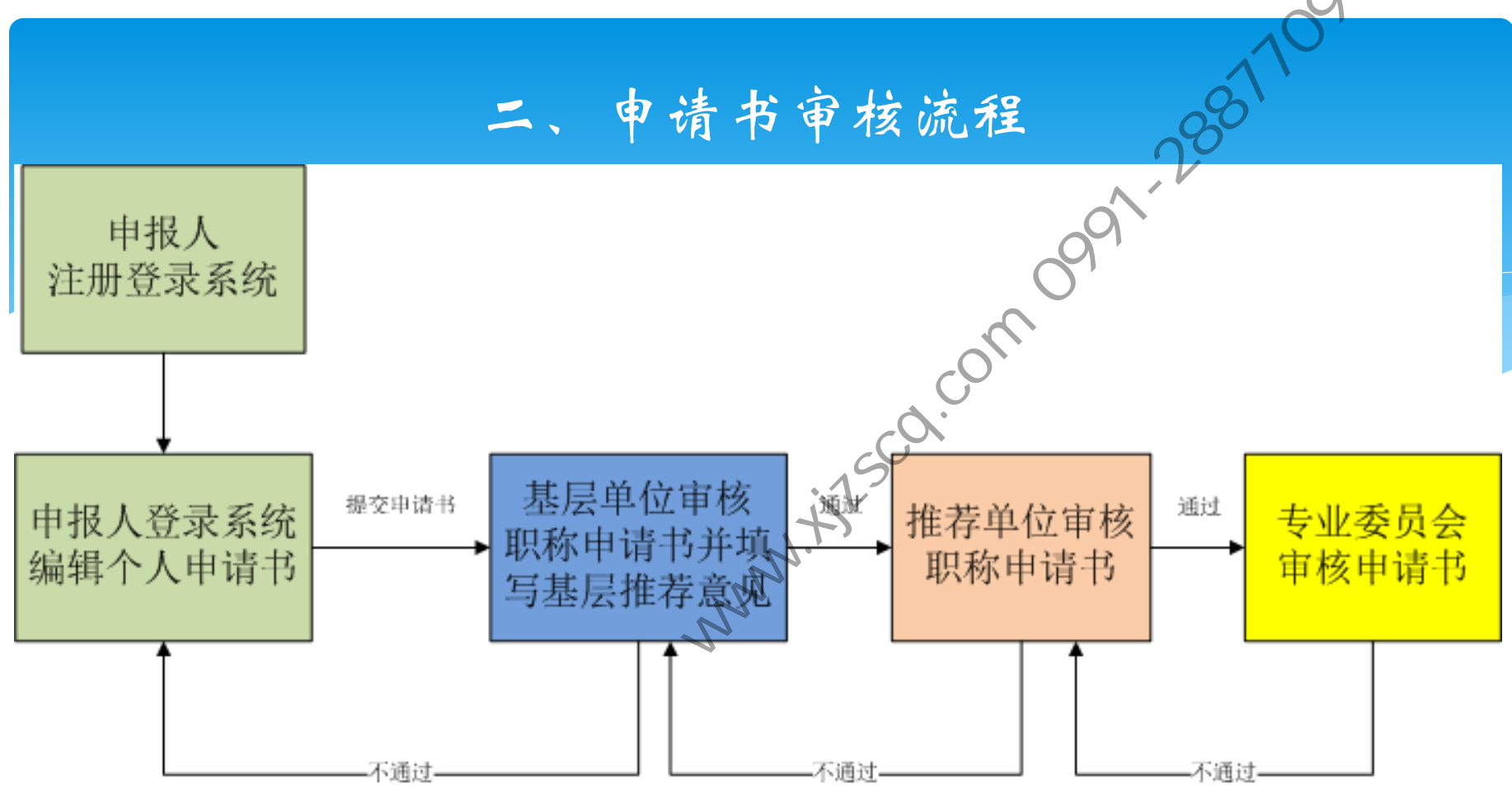

1、申请书任何审核环节审核结论: 通过; 不通过

2、此流程中提交、退回的动作可能有多次,在此过程中,申请 书处于不同状态,不同的项目状态对于各角色有不同的操作。 申请书在谁手中,谁有办理申请书的权限!

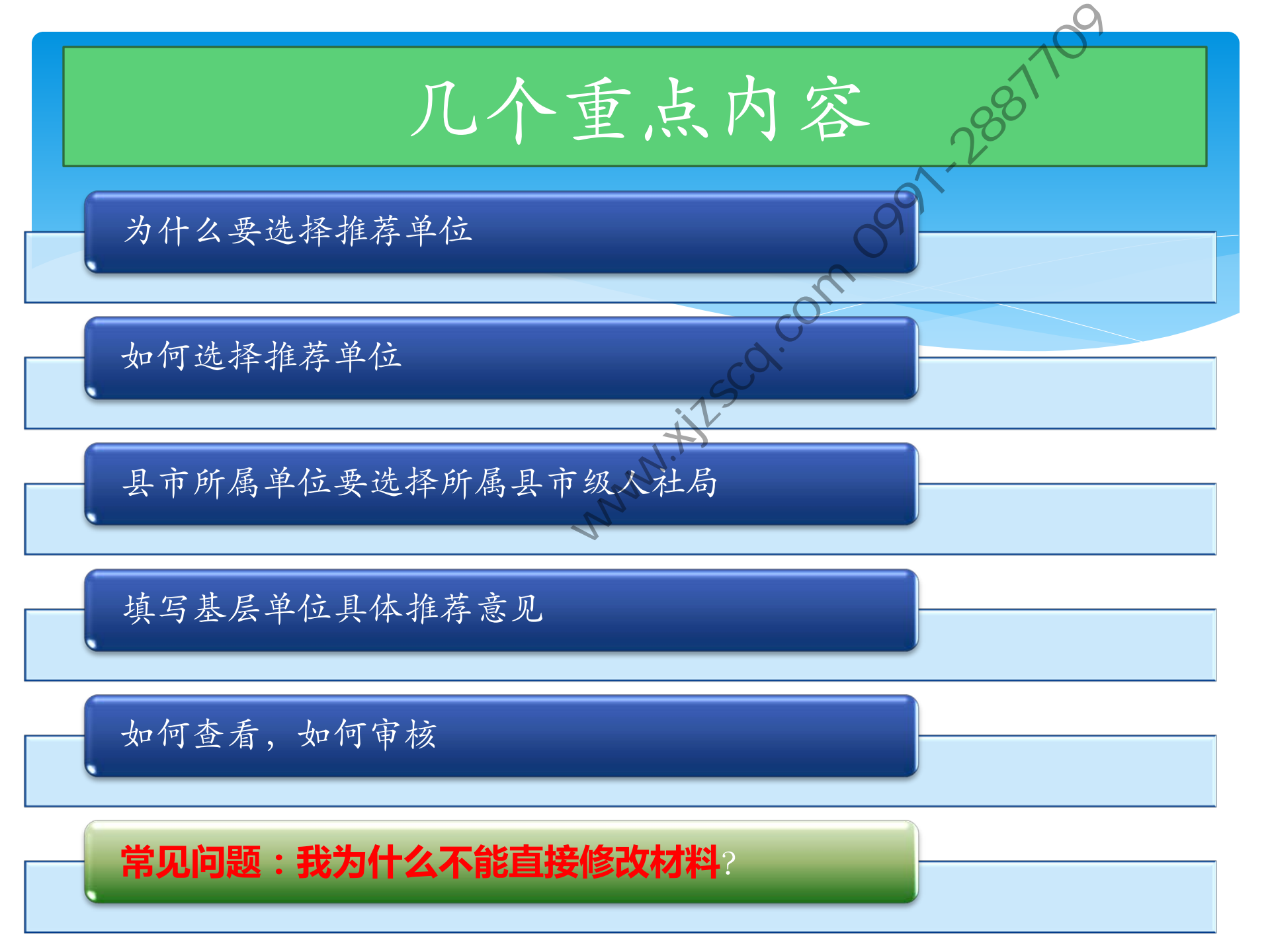

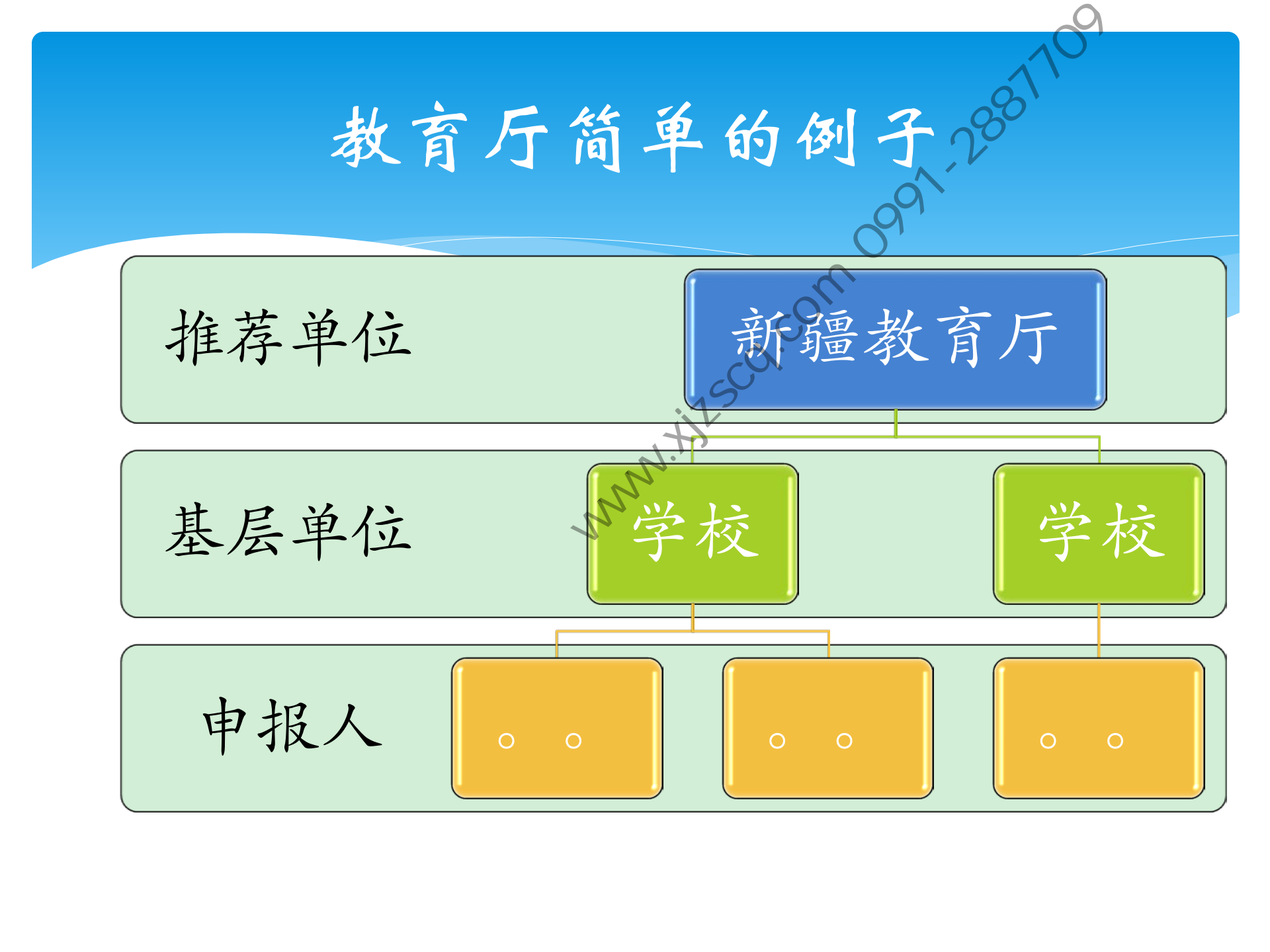

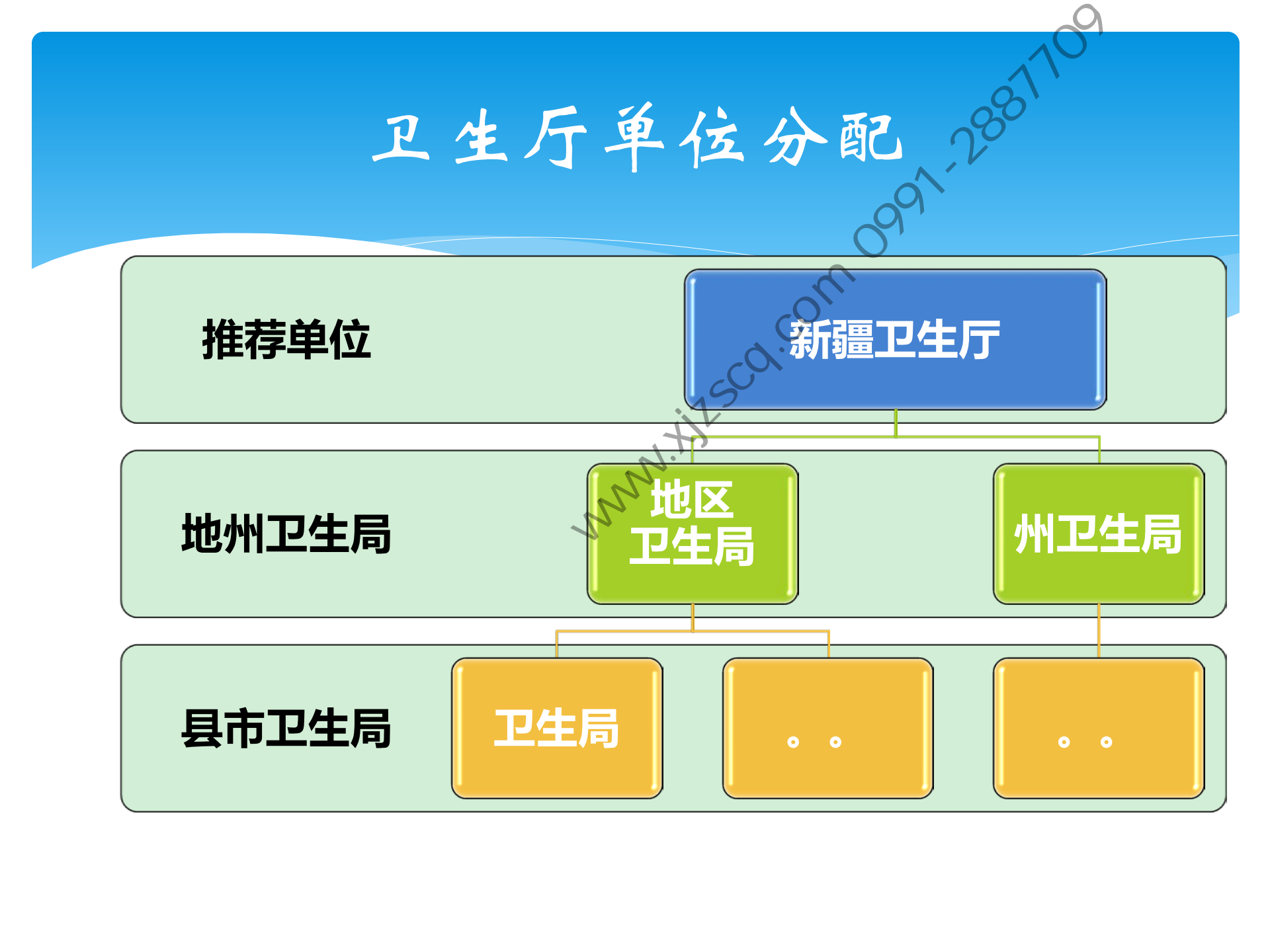

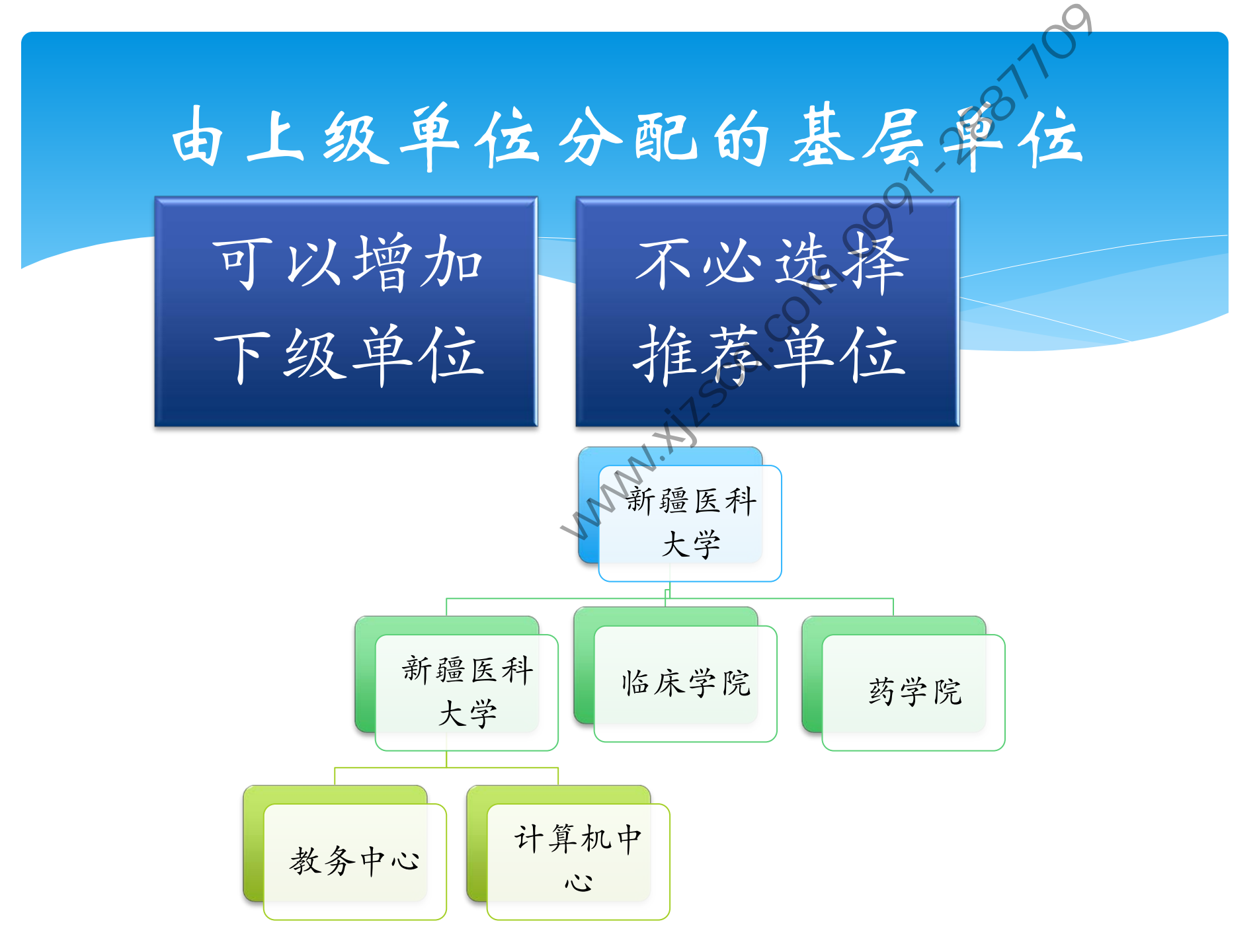

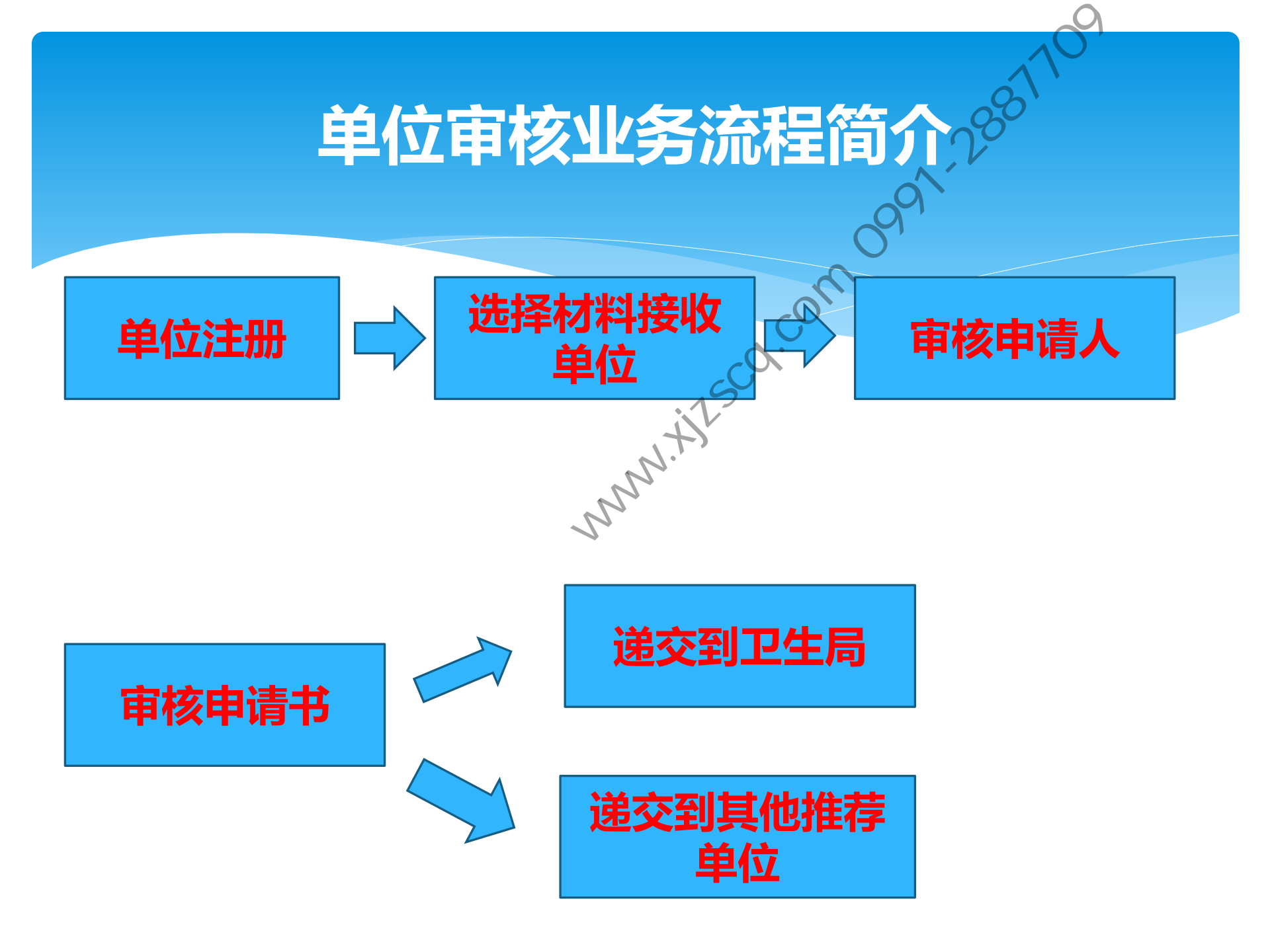

## 关于乡镇单位的登录方法

\*本系统中基层单位是:自治区属单位,地州所属单位,县市所属单位,乡(鎮)街道。

\* 其中乡(镇)由系统自动建立,县市级人事局激活 乡(镇),即为所辖乡(镇)分配管理员和密码。 也就是说呈报单位是乡(镇)的时候,是不用注册 的,而只是需要向所在县市人事局索要登录号和密码。

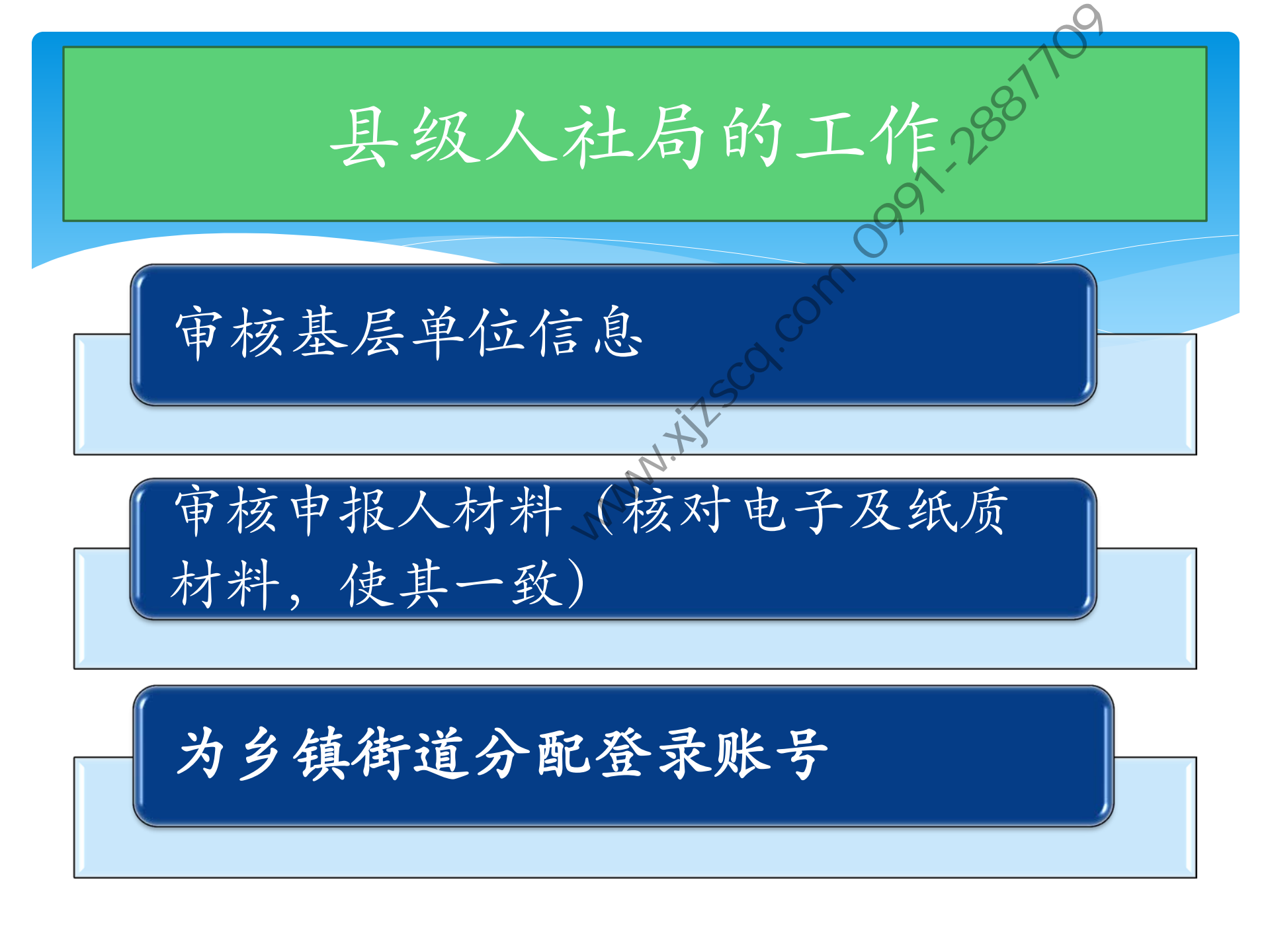

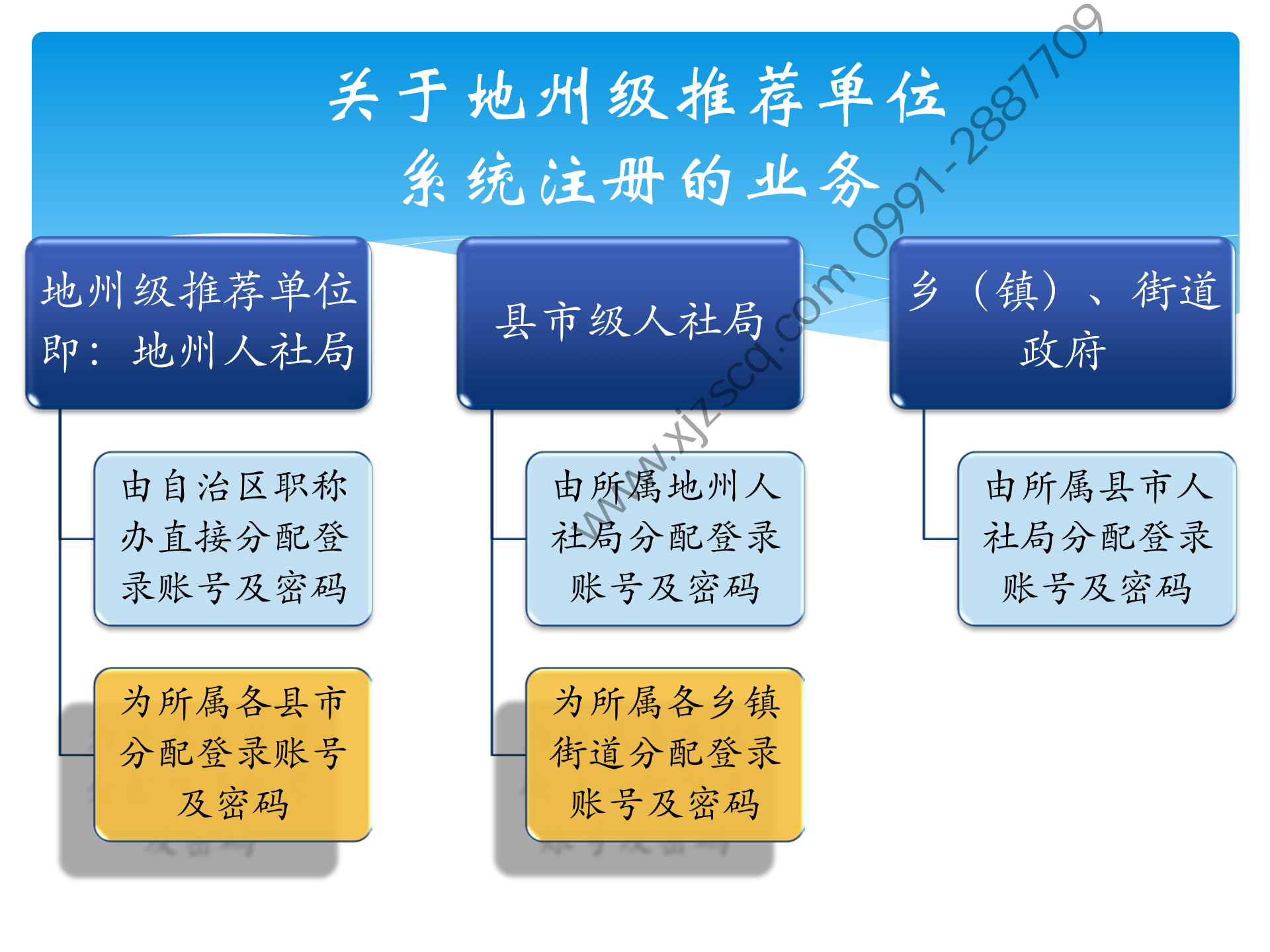

推荐单位的工作内容。 审核单位信息 为各县市人社局分配登录账号 审核申报人材料(核对电子及纸质材料,使 其一致) 出具委托评审函。报送材料

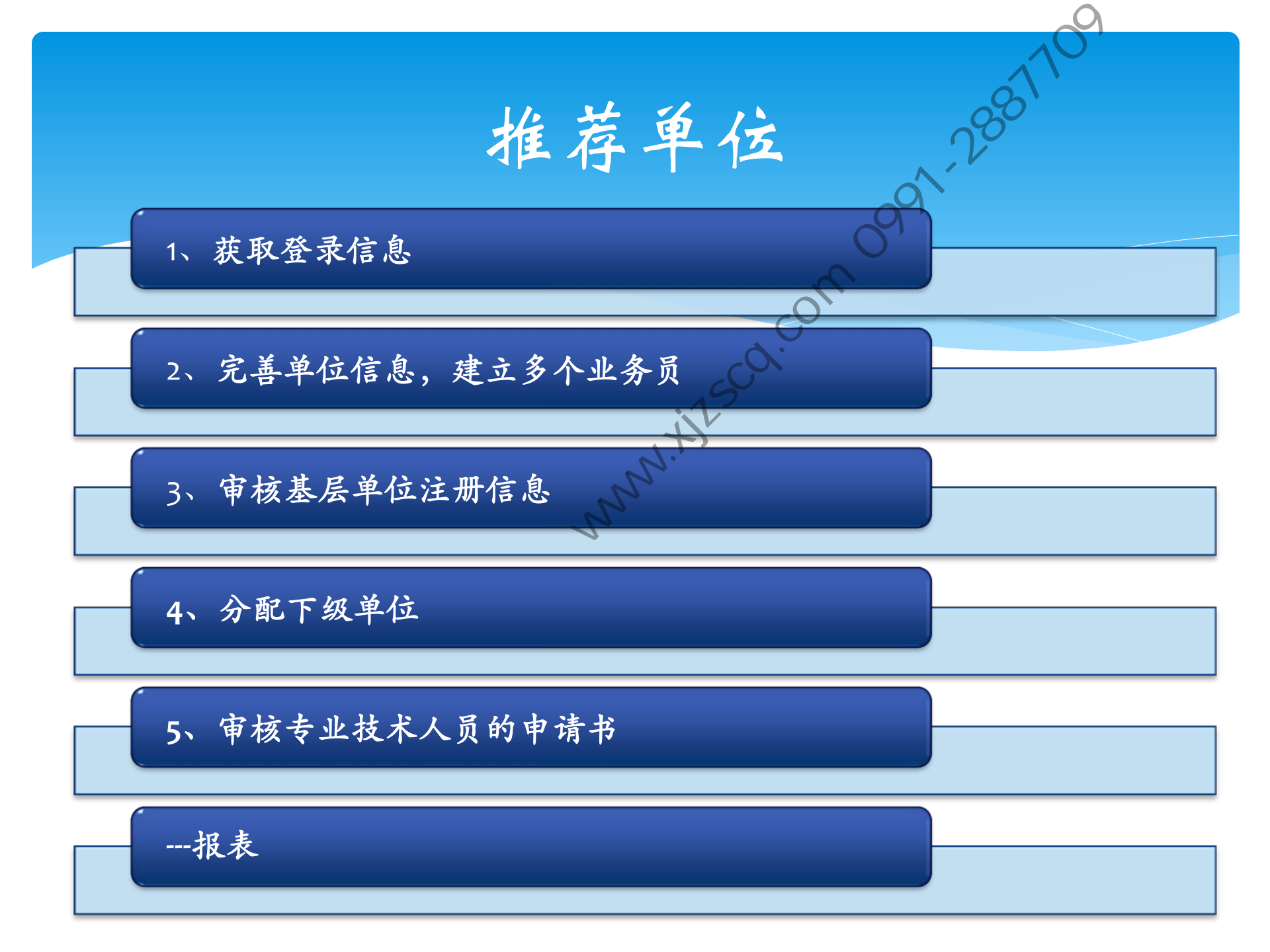

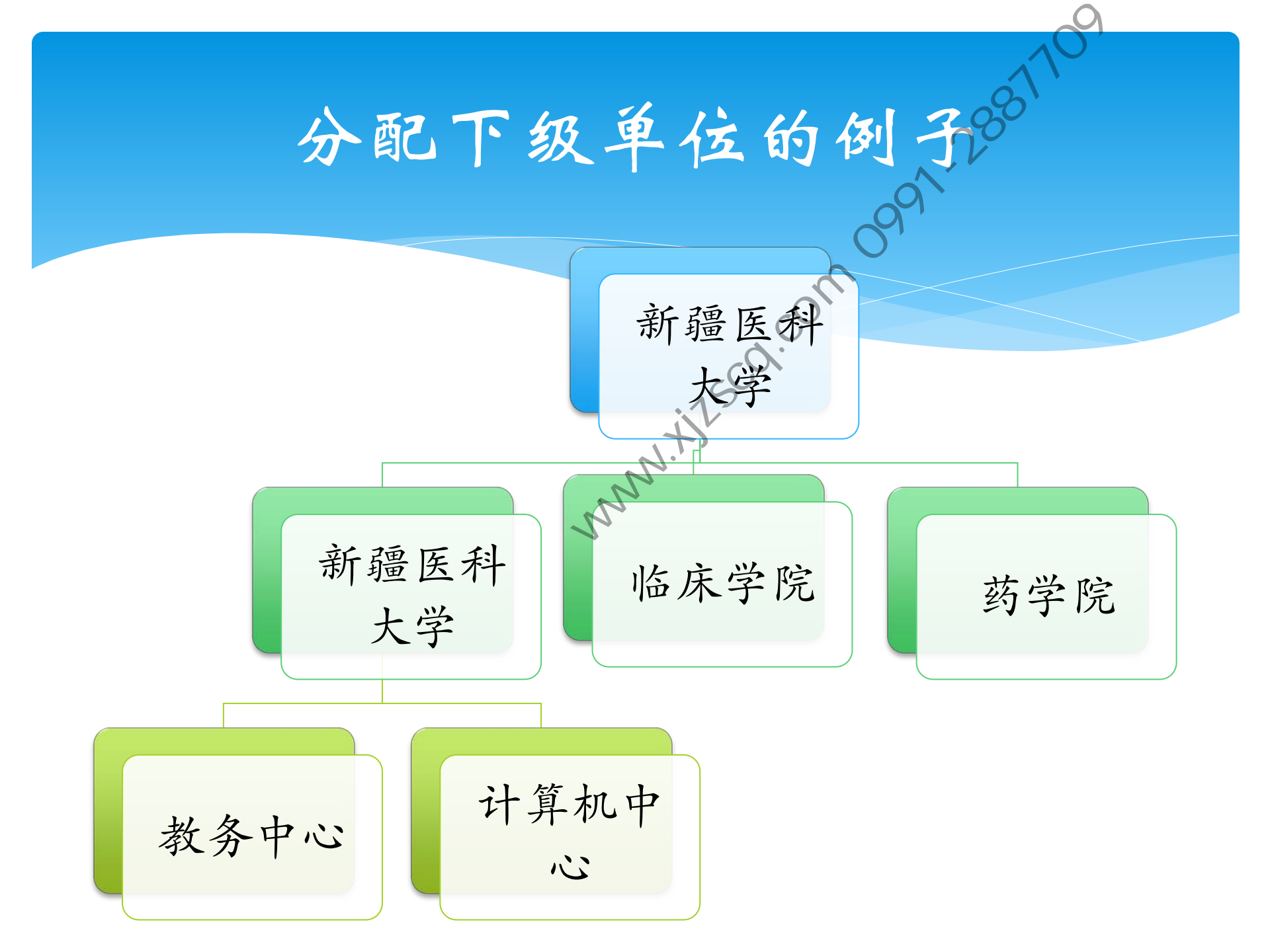

## (自治区级)推荐单位重点业务

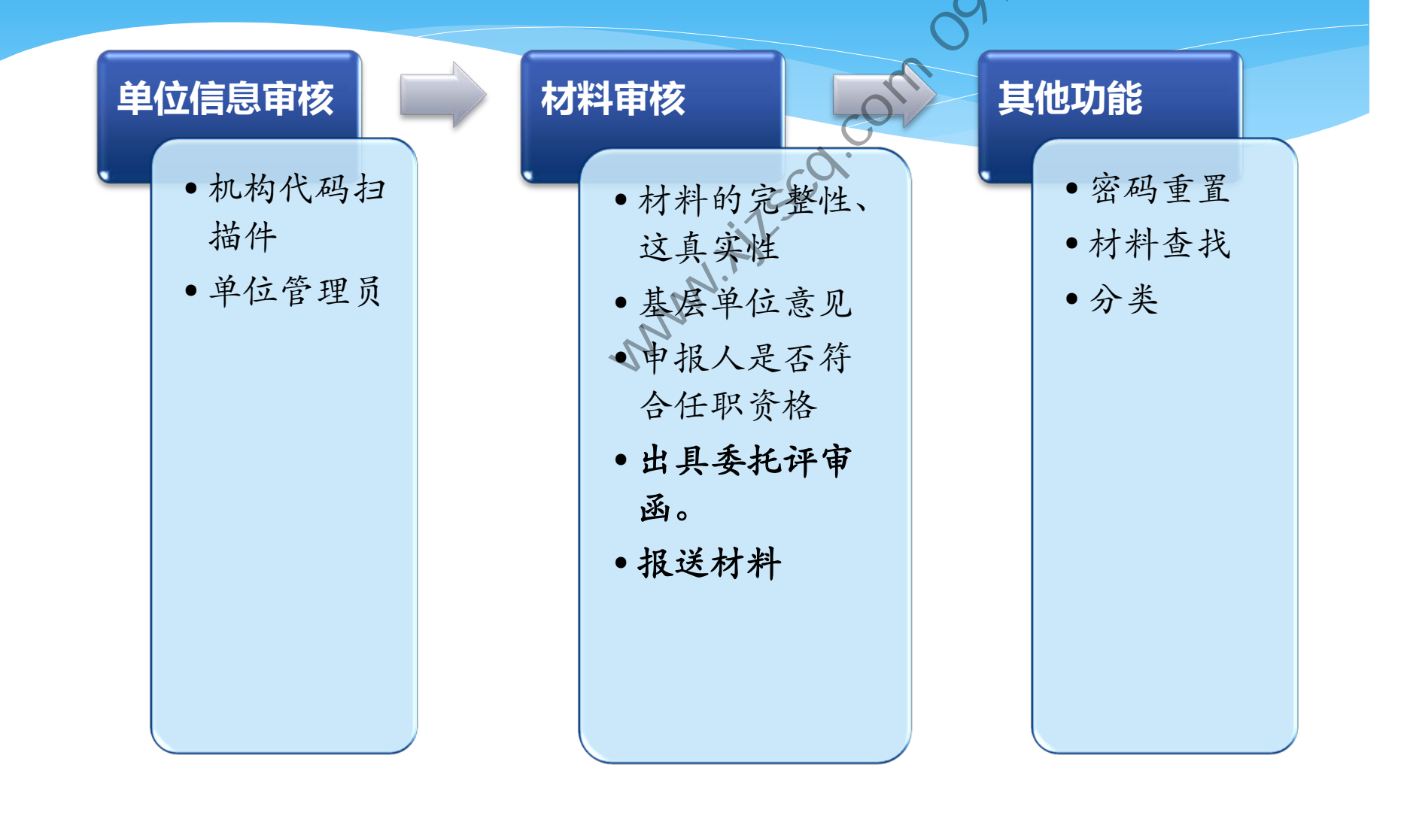

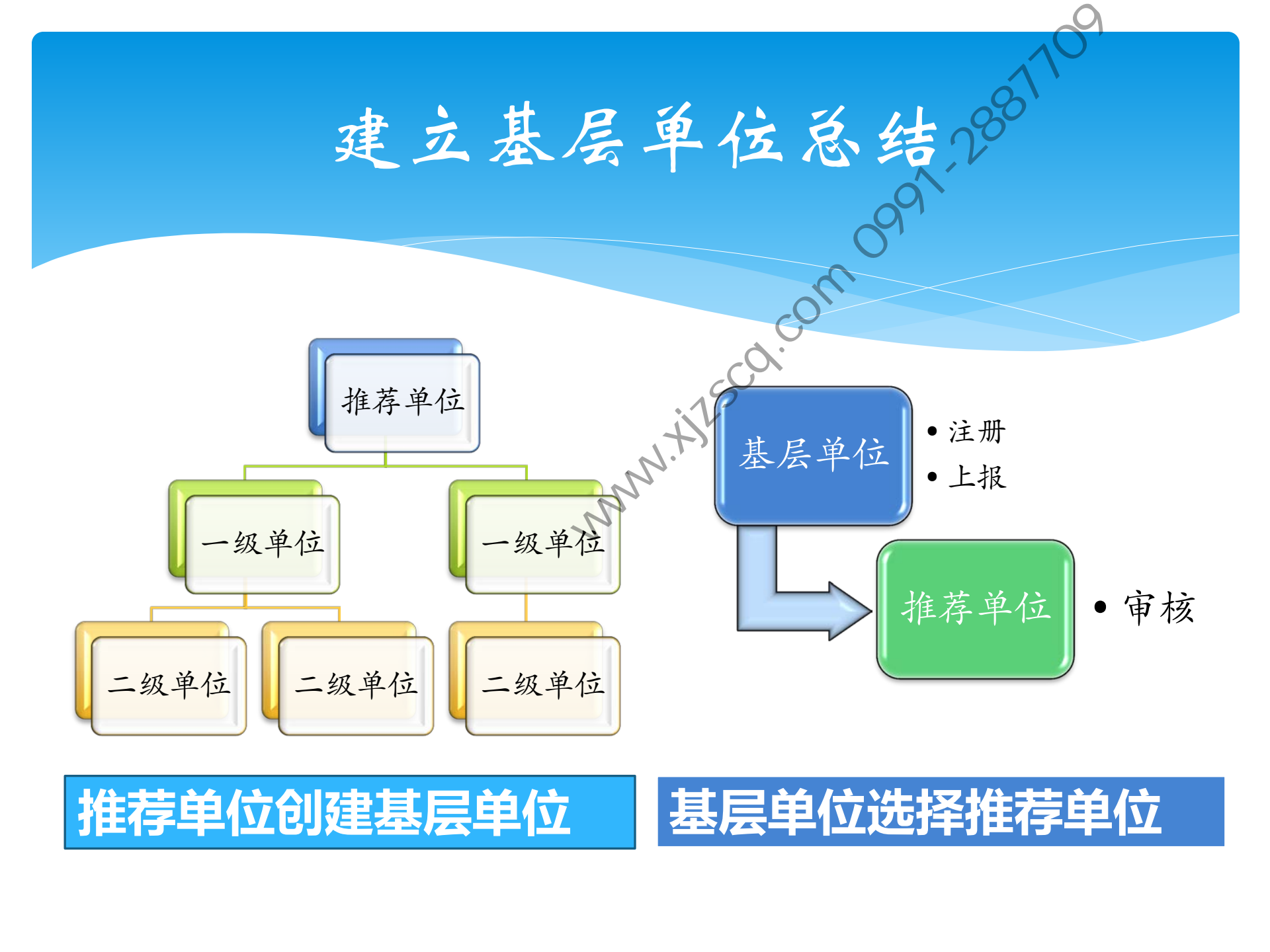

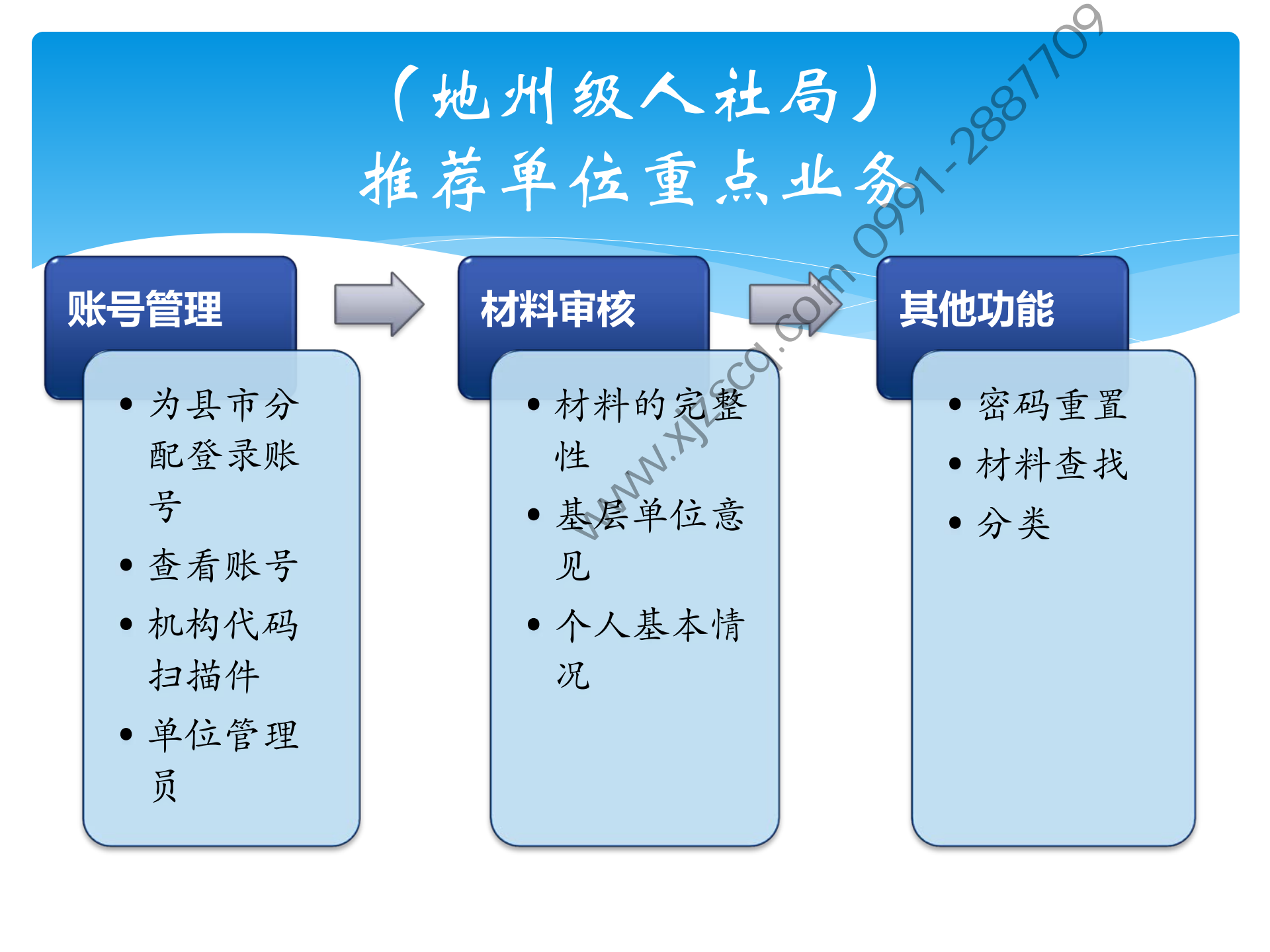

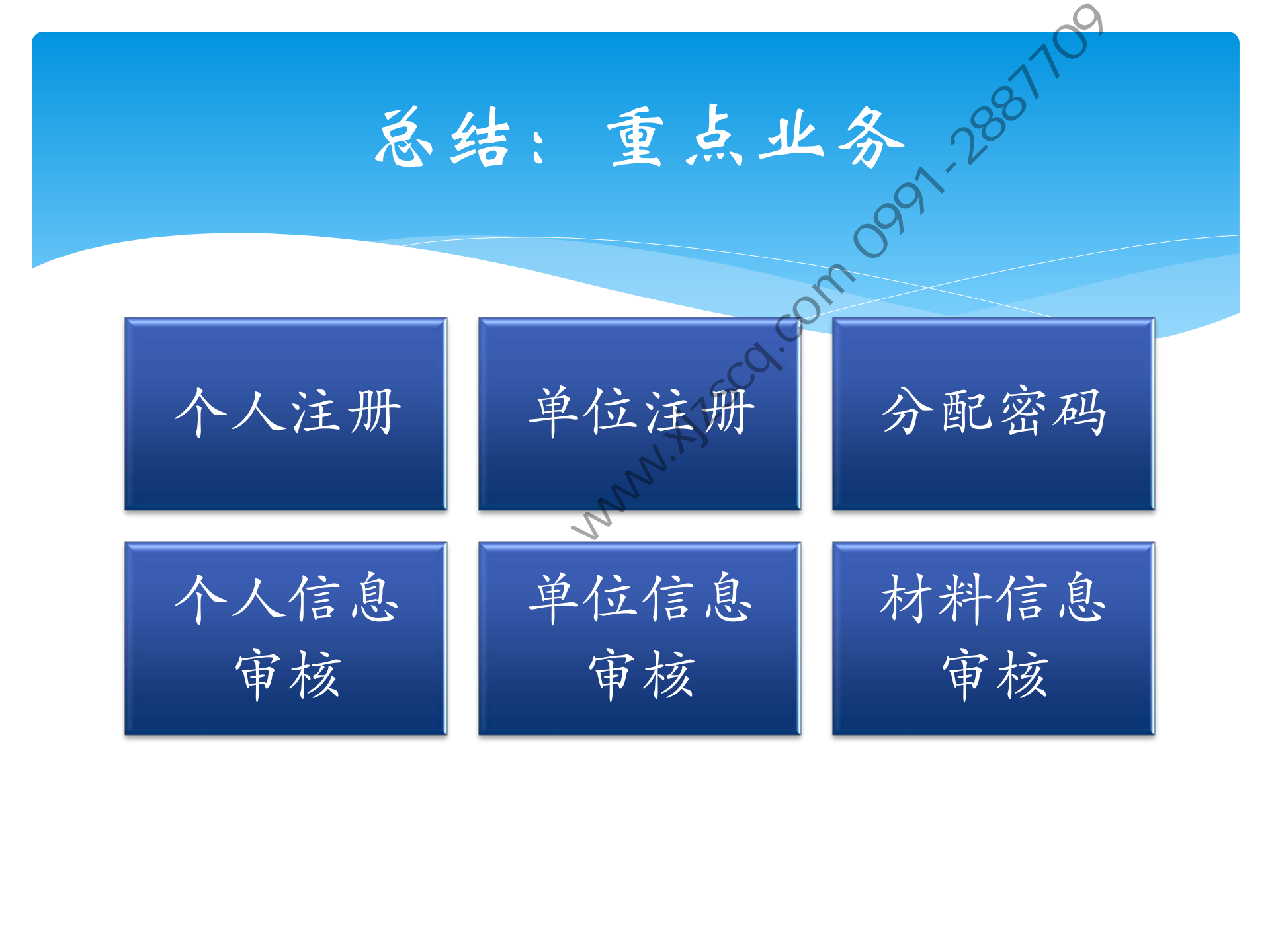

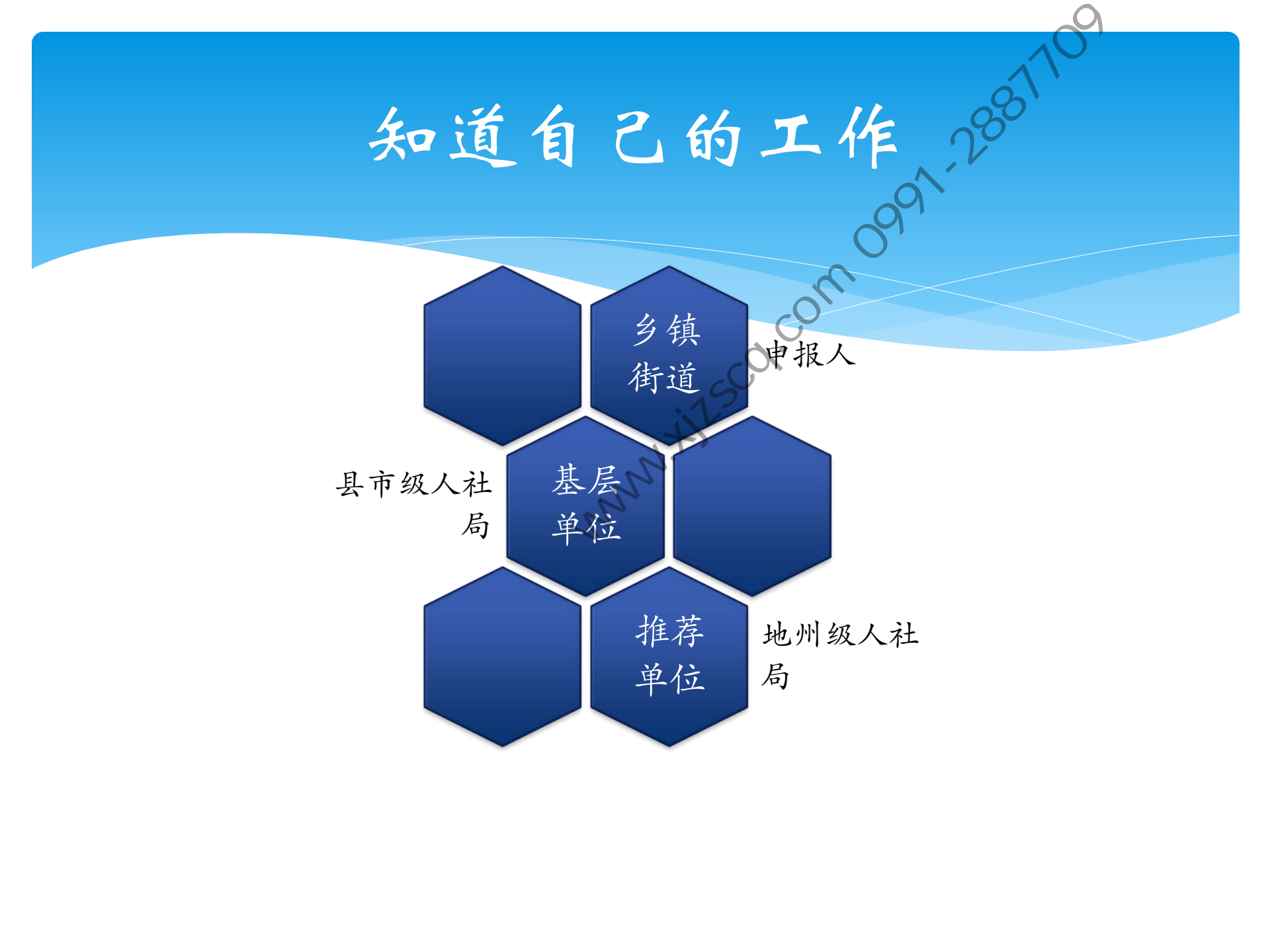

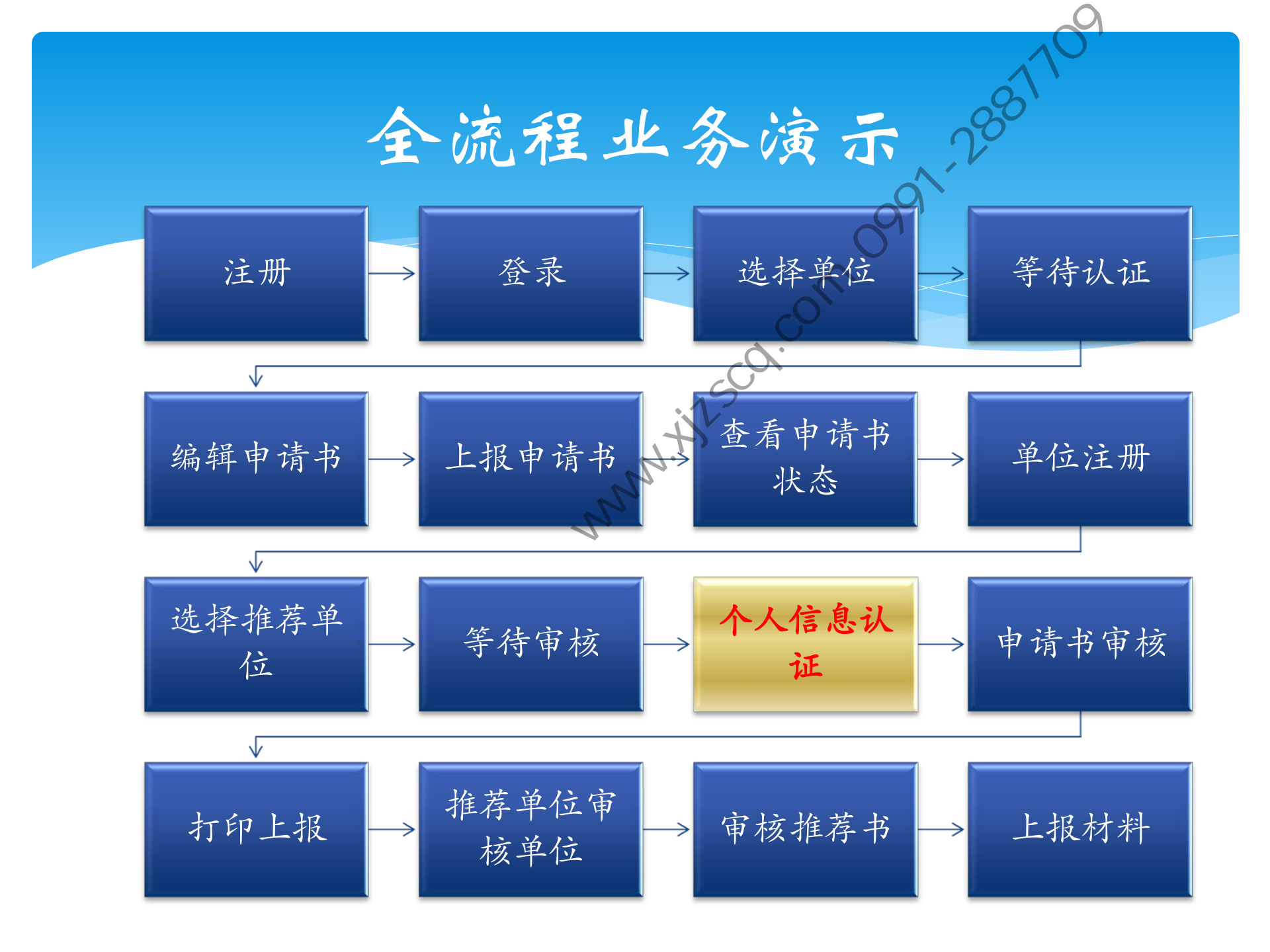

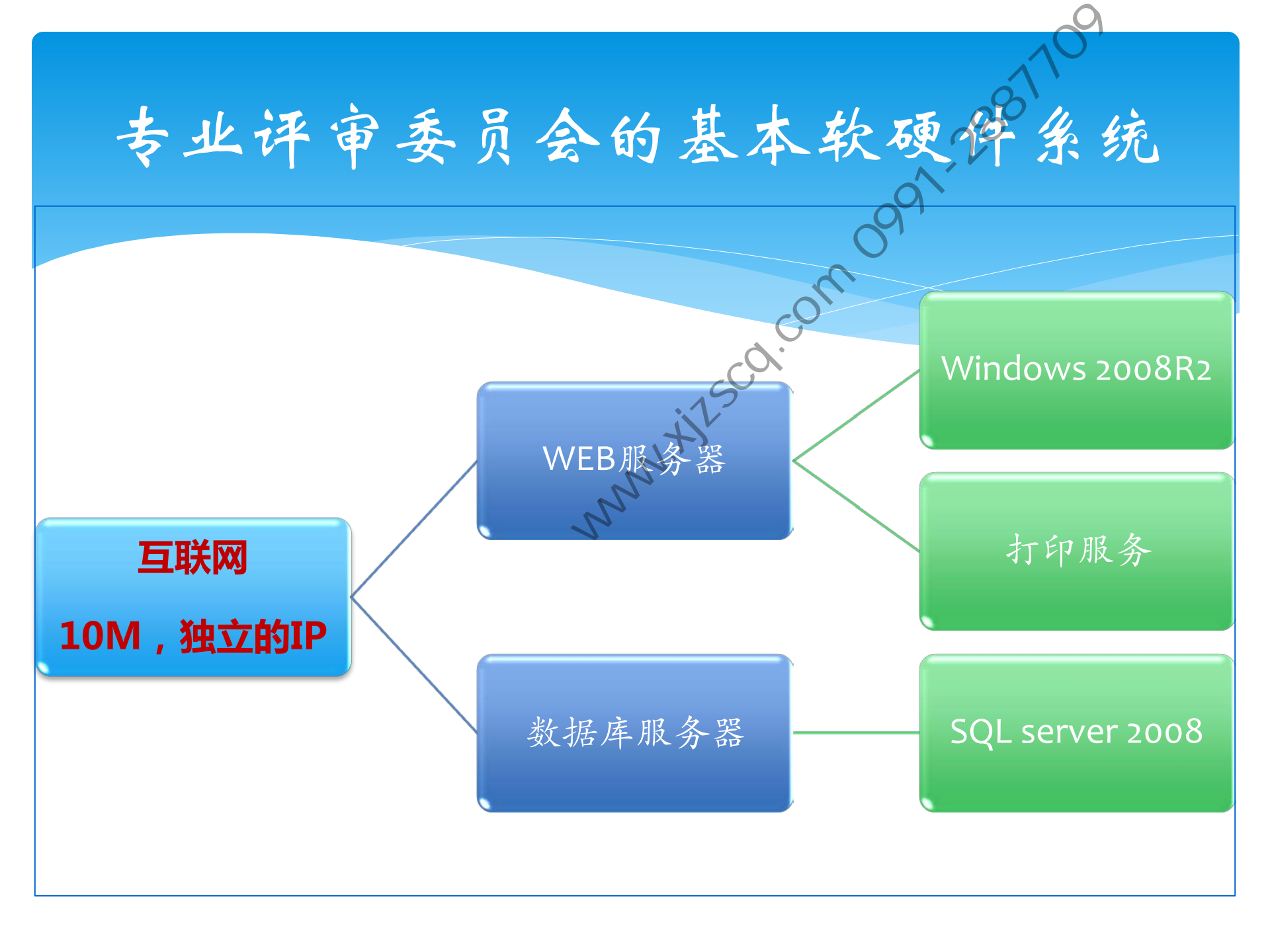

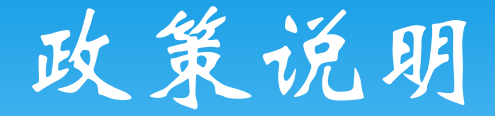

- \* 备系列的适用范围,联系信息。 \* 备系列评审工作进度安排、\* \* 本次网上申报材料软件只在部分系列中使用

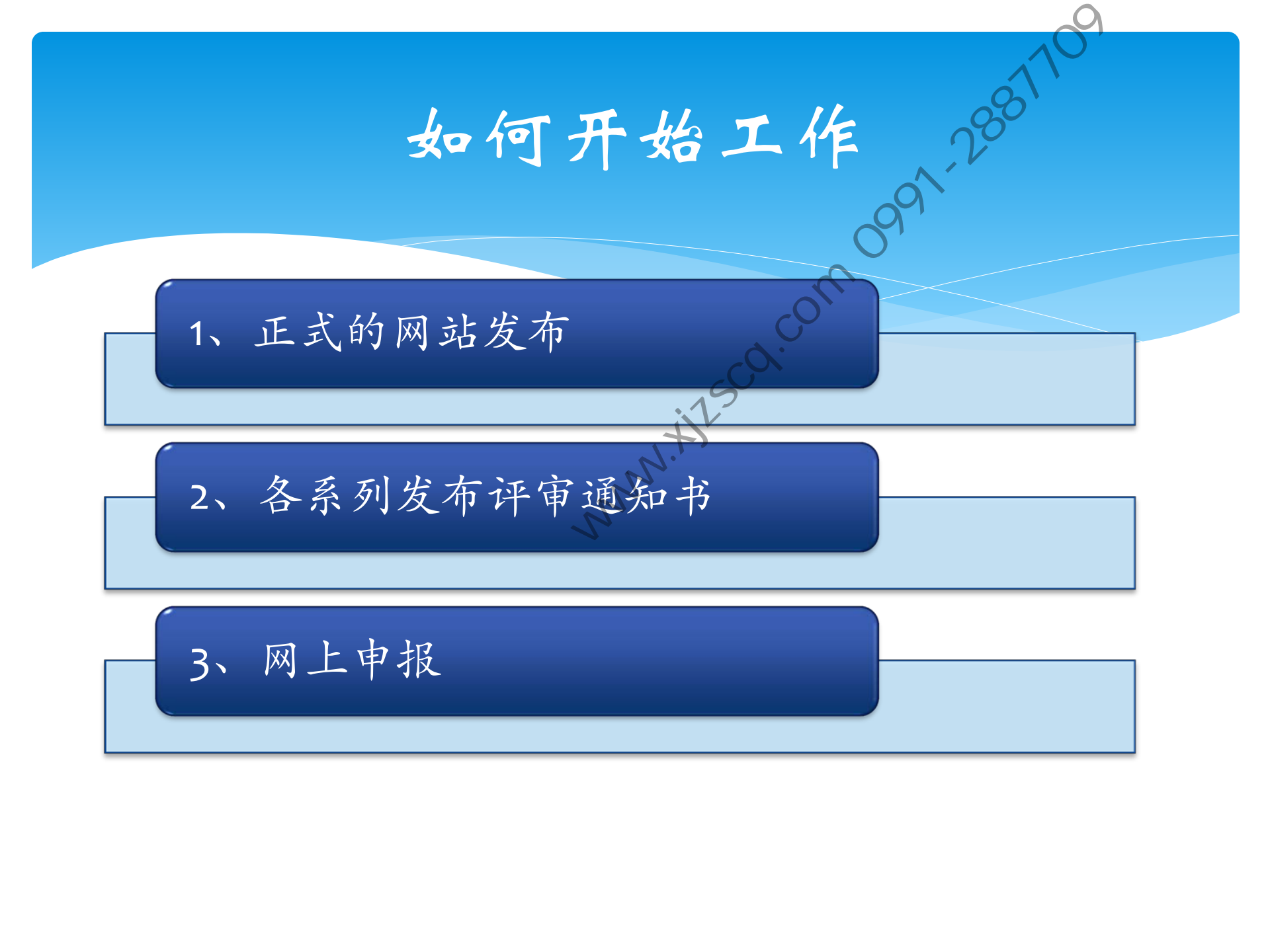